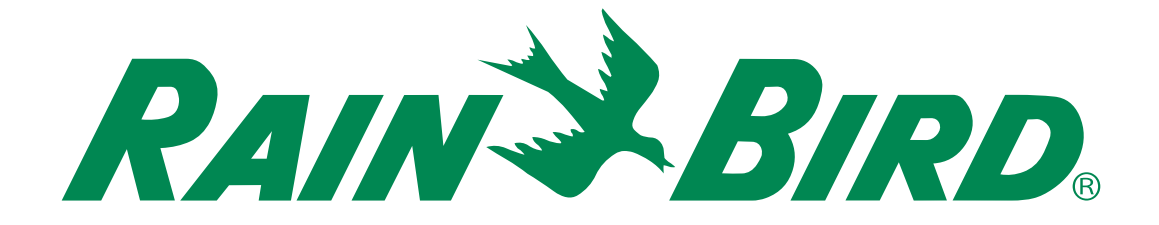

# **ESP-ME3 Kontrol**

## Gelişmiş Kullanıcı Kılavuzu

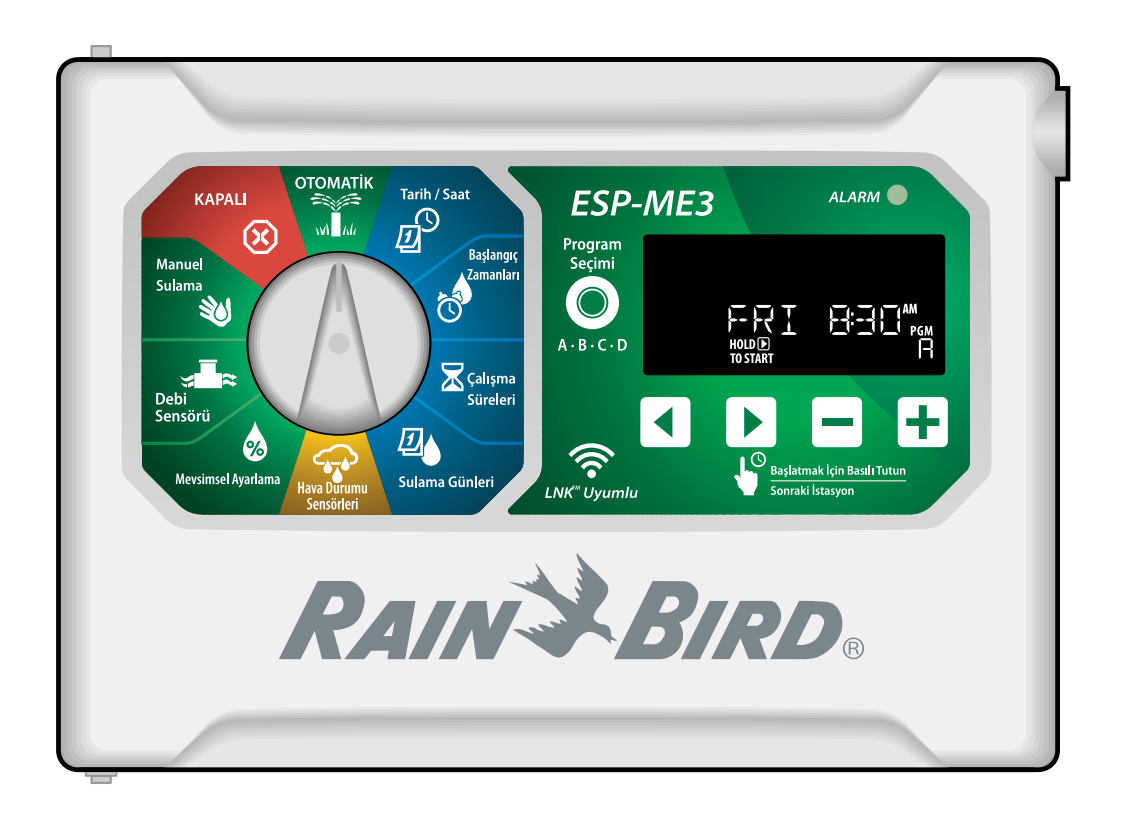

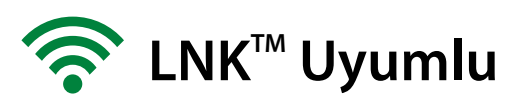

## **TR** ESP-ME3 Kontrol • Gelişmiş Kullanıcı Kılavuzu

## Contents

| Rain Bird* Hoş Geldiniz                                                                                                    | Giriş                                       | .3             |
|----------------------------------------------------------------------------------------------------|---------------------------------------------|----------------|
| Intelligent Üse of Water <sup>®</sup>                                                                                                    | Rain Bird® Hoş Geldiniz                     | 3              |
| ESP-ME3 Kontrol Ünitesi Özellikleri       3         WiFi Bağlantılı       3         Montaj.       4         Kontrol Ünitesini Monte Etme.       4         Vanaları Bağlama       4         Ana Vanayı Bağlama (isteğe bağlı)       4         Pompa Start Rölesini Bağlama (isteğe bağlı)       5         Debi Sensörünü Bağlama (isteğe bağlı)       5         Hava Durumu Sensörünü Bağlama (isteğe bağlı)       6         İstasyon Genişletme Modülleri       7         Modülleri Takma       7         Kontrol Ünitesi Montajını Tamamlama       7         Kontrol Ünitesi Montajını Tamamlama       7         Normal Çalıştırma       8         Kontroller ve Özellikler       8         OTOMATİK       8         OFF       8         Ekran Göstergeleri       9         1. Tarih ve Saat Ayarlama       9         2. Sulama Başlangıç Zamanlarını Ayarlama       10         4. Sulama Günleri Ayarlama       10         4. Sulama Günleri Ayarlama       10         9. İstasyon Çalışma Sürelerini Ayarlama       10         9. İstasyon Qalışına Programlama Hatası       10         Manuel Sulama Seçenekleri       11         Tüm İstasyonları Sınama       11 | Intelligent Use of Water <sup>®</sup>       | 3              |
| WiFi Bağlantılı       3         Montaj                                                                                                    | ESP-ME3 Kontrol Ünitesi Özellikleri         | 3              |
| Montaj                                                                                                    | WiFi Bağlantılı                             | 3              |
| Kontrol Ünitesini Monte Etme       4         Vanaları Bağlama       4         Ana Vanayı Bağlama (isteğe bağlı)       4         Pompa Start Rölesini Bağlama (isteğe bağlı)       5         Debi Sensörünü Bağlama (isteğe bağlı)       5         Hava Durumu Sensörünü Bağlama (isteğe bağlı)       6         İstasyon Genişletme Modülleri       7         Modülleri Takma       7         İstasyon Numaralandırma       7         Kontrol Ünitesi Montajını Tamamlama       7         Normal Çalıştırma       8         Kontroller ve Özellikler       8         OTOMATİK       8         OFF       8         Ekran Göstergeleri       9         1. Tarih ve Saat Ayarlama       9         2. Sulama Başlangıç Zamanlarını Ayarlama       9         3. İstasyon Çalışma Sürelerini Ayarlama       10         4. Sulama Günleri Ayarlama       10         Haftanın Özel Günleri       10         Programa Göre Zamanlama       10         Sık Karşılaşılan Programlama       11         Tek Bir İstasyonu Çalıştırma       11         Tek Bir İstasyonu Çalıştırma       11         Tek Bir İstasyonu Çalıştırma       12         Döngüsel Günler       12           | Montaj                                      | .4             |
| Vanaları Bağlama       4         Ana Vanayı Bağlama (isteğe bağlı)       4         Pompa Start Rölesini Bağlama (isteğe bağlı)       5         Debi Sensörünü Bağlama (isteğe bağlı)       5         Hava Durumu Sensörünü Bağlama (isteğe bağlı)       6         İstasyon Genişletme Modülleri       7         Modülleri Takma       7         İstasyon Numaralandırma       7         Kontrol Ünitesi Montajını Tamamlama       7         Normal Çalıştırma       8         Kontroller ve Özellikler       8         OTOMATİK       8         OTF       8         Ekran Göstergeleri       9         1. Tarih ve Saat Ayarlama       9         2. Sulama Başlangıç Zamanlarını Ayarlama       9         3. İstasyon Çalışma Sürelerini Ayarlama       10         Haftanın Özel Günleri       10         Programa Göre Zamanlama       10         Sık Karşılaşılan Programlama       10         Sık Karşılaşılan Programlama       11         Tek Bir İstasyonu Çalıştırma       11         Tüm İstasyonları Sınama       11         Tek Bir Programı Çalıştırma       12         Döngüsel Günler       12         Döngüsel Günler       12                           | Kontrol Ünitesini Monte Etme                | 4              |
| Ana Vanayı Bağlama (isteğe bağlı)       4         Pompa Start Rölesini Bağlama (isteğe bağlı)       5         Debi Sensörünü Bağlama (isteğe bağlı)       5         Hava Durumu Sensörünü Bağlama (isteğe bağlı)       6         İstasyon Genişletme Modülleri       7         Modülleri Takma       7         İstasyon Numaralandırma       7         Kontrol Ünitesi Montajını Tamamlama       7         Normal Çalıştırma       8         Kontroller ve Özellikler       8         OTOMATİK       8         OTOMATİK       8         OTF       8         Ekran Göstergeleri       9         1. Tarih ve Saat Ayarlama       9         2. Sulama Başlangıç Zamanlarını Ayarlama       9         3. İstasyon Çalışma Sürelerini Ayarlama       10         Haftanın Özel Günleri       10         Programa Göre Zamanlama       10         Sık Karşılaşılan Programlama       11         Tüm İstasyonları Sınama       11         Tek Bir İstasyonu Çalıştırma       11         Tek Bir İstasyonu Çalıştırma       11         İleri Düzey Programlama       12         Döngüsel Günler       12         Döngüsel Günler       12         Sulamayı                      | Vanaları Bağlama                            | 4              |
| Pompa Start Rölesini Bağlama (isteğe bağlı)                                                                                                    | Ana Vanayı Bağlama (isteğe bağlı)           | 4              |
| Debi Sensorunu Bagiama (istege bağlı)       5         Hava Durumu Sensörünü Bağlama (isteğe bağlı)       6         İstasyon Genişletme Modülleri       7         Modülleri Takma       7         İstasyon Numaralandırma       7         Kontrol Ünitesi Montajını Tamamlama       7         Normal Çalıştırma       8         Kontroller ve Özellikler       8         OTOMATİK       8         OFF       8         Ekran Göstergeleri       9         1. Tarih ve Saat Ayarlama       9         2. Sulama Başlangıç Zamanlarını Ayarlama       9         3. İstasyon Çalışma Sürelerini Ayarlama       10         Haftanın Özel Günleri       10         Programa Göre Zamanlama       10         Manuel Sulama Seçenekleri       11         Tüm İstasyonları Sınama       11         Tek Bir Programı Çalıştırma       11         İleri Düzey Programlama       12         Döngüsel Günler       12         Nevsimsel Ayarlama       12         Sulamayı Erteleme       12         Döngüsel Günler       13         Özel Nitelikler       13         Seçenekler       14         Harici bağlantılar       14                                                        | Pompa Start Rölesini Bağlama (isteğe bağlı) | 5              |
| İstasyon Genişletme Modülleri       7         Modülleri Takma       7         İstasyon Numaralandırma       7         Kontrol Ünitesi Montajını Tamamlama       7         Normal Çalıştırma       8         Kontroller ve Özellikler       8         OTOMATİK       8         OFF       8         Ekran Göstergeleri       9         Temel Programlama       9         1. Tarih ve Saat Ayarlama       9         2. Sulama Başlangıç Zamanlarını Ayarlama       9         3. İstasyon Çalışma Sürelerini Ayarlama       10         Haftanın Özel Günleri       10         Haftanın Özel Günleri       10         Yorgrama Göre Zamanlama       10         Sık Karşılaşılan Programlama Hatası       10         Manuel Sulama Seçenekleri       11         Tüm İstasyonları Sınama       11         Tek veya Çift Takvim Günleri       12         Döngüsel Günler       12         Mevsimsel Ayarlama       12         Sulamayı Erteleme       12         Tamamen Kapalı Gün       13         Özel Nitelikler       13         Seçenekler       14         Harici bağlantılar       14                                                                                  | Debi Sensorunu Bagiama (Istege bagii)       | 5<br>6         |
| Istasyon Genişietme Modulieri       7         Modülleri Takma                                                                                                    | isterior Consistence Modülleri              | 0<br>7         |
| Nousine narma       7         İstasyon Numaralandırma       7         Kontrol Ünitesi Montajını Tamamlama       7         Normal Çalıştırma       8         Kontroller ve Özellikler       8         OTOMATİK       8         OFF       8         Ekran Göstergeleri       9         Temel Programlama       9         1. Tarih ve Saat Ayarlama       9         2. Sulama Başlangıç Zamanlarını Ayarlama       9         3. İstasyon Çalışma Sürelerini Ayarlama       10         4. Sulama Günleri Ayarlama       10         Haftanın Özel Günleri       10         Programa Göre Zamanlama       10         Sık Karşılaşılan Programlama Hatası       10         Manuel Sulama Seçenekleri       11         Tek Bir İstasyonu Çalıştırma       11         Tek Bir Programı Çalıştırma       11         İleri Düzey Programlama       12         Döngüsel Günler       12         Döngüsel Günler       12         Sulamayı Erteleme       12         Tamamen Kapalı Gün       13         Özel Nitelikler       13         Sıfırla Düğmesi       14         Harici bağlantılar       14         Bağımsız Pro                                                         | Istasyon Genişletme Modulleri               | /<br>7         |
| Kontrol Ünitesi Montajını Tamamlama                                                                                                    | İstasyon Numaralandırma                     | <i>1</i><br>7  |
| Normal Çalıştırma       8         Kontroller ve Özellikler       8         OTOMATİK       8         OFF       8         Ekran Göstergeleri       9         Temel Programlama       9         1. Tarih ve Saat Ayarlama       9         2. Sulama Başlangıç Zamanlarını Ayarlama       9         3. İstasyon Çalışma Sürelerini Ayarlama       10         4. Sulama Günleri Ayarlama       10         Haftanın Özel Günleri       10         Programa Göre Zamanlama       10         Sık Karşılaşılan Programlama Hatası       10         Manuel Sulama Seçenekleri       11         Tüm İstasyonları Sınama       11         Tek Bir Programı Çalıştırma       11         İleri Düzey Programlama       12         Döngüsel Günler       12         Döngüsel Günler       12         Sulamayı Erteleme       12         Tamamen Kapalı Gün       13         Özel Nitelikler       13         Seçenekler       14         Harici bağlantılar       14         Harici bağlantılar       14                                                                                                    | Kontrol Ünitesi Montaini Tamamlama          | 7              |
| Kontroller ve Özellikler       8         OTOMATİK       8         OFF       8         Ekran Göstergeleri       9         Temel Programlama       9         1. Tarih ve Saat Ayarlama       9         2. Sulama Başlangıç Zamanlarını Ayarlama       9         3. İstasyon Çalışma Sürelerini Ayarlama       10         4. Sulama Günleri Ayarlama       10         Haftanın Özel Günleri       10         Programa Göre Zamanlama       10         Sık Karşılaşılan Programlama Hatası       10         Manuel Sulama Seçenekleri       11         Tüm İstasyonları Sınama       11         Tek Bir İstasyonu Çalıştırma       11         İleri Düzey Programl Çalıştırma       12         Döngüsel Günler       12         Mevsimsel Ayarlama       12         Sulamayı Erteleme       12         Sulamayı Erteleme       12         Tamamen Kapalı Gün       13         Özel Nitelikler       13         Seçenekler       14         Harici bağlantılar       14         Harici bağlantılar       14                                                                                                    | Normal Calistirma                           | י,<br>א        |
| OTOMATİK 8   OFF 8   Ekran Göstergeleri 9   Temel Programlama 9   1. Tarih ve Saat Ayarlama 9   2. Sulama Başlangıç Zamanlarını Ayarlama 9   3. İstasyon Çalışma Sürelerini Ayarlama 10   4. Sulama Günleri Ayarlama 10   Haftanın Özel Günleri 10   Programa Göre Zamanlama 10   Sık Karşılaşılan Programlama Hatası 10   Manuel Sulama Seçenekleri 11   Tüm İstasyonları Sınama 11   Tek Bir İstasyonu Çalıştırma 11   İleri Düzey Programlama 12   Döngüsel Günler 12   Döngüsel Günler 12   Sulamayı Erteleme 12   Tamamen Kapalı Gün 13   Özel Nitelikler 13   Sıfırla Düğmesi 14   Harici bağlantılar 14   Bağımsız Programlama 14                                                                                                    | Kontroller ve Özellikler                    | <del>د</del> . |
| OFF                                                                                                    | OTOMATIK                                    | 8              |
| Ekran Göstergeleri9Temel Programlama91. Tarih ve Saat Ayarlama92. Sulama Başlangıç Zamanlarını Ayarlama93. İstasyon Çalışma Sürelerini Ayarlama104. Sulama Günleri Ayarlama10Haftanın Özel Günleri10Programa Göre Zamanlama10Sık Karşılaşılan Programlama Hatası10Sık Karşılaşılan Programlama Hatası11Tüm İstasyonları Sınama11Tek Bir İstasyonu Çalıştırma11İleri Düzey Programlama12Tek veya Çift Takvim Günleri12Döngüsel Günler12Sulamayı Erteleme12Tamamen Kapalı Gün13Özel Nitelikler14Harici bağlantılar14Harici bağlantılar14Bağımsız Programlama14Taramanen Kapalı Bayanlama14                                                                                                    | OFF                                         | 8              |
| Temel Programlama91. Tarih ve Saat Ayarlama92. Sulama Başlangıç Zamanlarını Ayarlama93. İstasyon Çalışma Sürelerini Ayarlama104. Sulama Günleri Ayarlama10Haftanın Özel Günleri10Programa Göre Zamanlama10Sık Karşılaşılan Programlama Hatası10Manuel Sulama Seçenekleri11Tüm İstasyonları Sınama11Tek Bir İstasyonu Çalıştırma11İleri Düzey Programlama12Tek veya Çift Takvim Günleri12Döngüsel Günler12Sulamayı Erteleme12Sulamayı Erteleme13Özel Nitelikler13Seçenekler14Harici bağlantılar14Bağımsız Programlama14Agümsiz Programlama14                                                                                                    | Ekran Göstergeleri                          | 9              |
| 1. Tarih ve Saat Ayarlama       9         2. Sulama Başlangıç Zamanlarını Ayarlama       9         3. İstasyon Çalışma Sürelerini Ayarlama       10         4. Sulama Günleri Ayarlama       10         Haftanın Özel Günleri       10         Programa Göre Zamanlama       10         Sık Karşılaşılan Programlama Hatası       10         Sık Karşılaşılan Programlama Hatası       10         Manuel Sulama Seçenekleri       11         Tüm İstasyonları Sınama       11         Tek Bir İstasyonu Çalıştırma       11         İleri Düzey Programl Çalıştırma       12         Döngüsel Günler       12         Döngüsel Günler       12         Sulamayı Erteleme       12         Sulamayı Erteleme       12         Tamamen Kapalı Gün       13         Özel Nitelikler       13         Seçenekler       14         Harici bağlantılar       14         Bağımsız Programlama       14         Artif a Düğmesi       14                                                                                                    | Temel Programlama                           | .9             |
| 2. Sulama Başlangıç Zamanlarını Ayarlama       9         3. İstasyon Çalışma Sürelerini Ayarlama       10         4. Sulama Günleri Ayarlama       10         Haftanın Özel Günleri       10         Programa Göre Zamanlama       10         Sık Karşılaşılan Programlama Hatası       10         Sık Karşılaşılan Programlama Hatası       10         Manuel Sulama Seçenekleri       11         Tüm İstasyonları Sınama       11         Tek Bir İstasyonu Çalıştırma       11         İleri Düzey Programlama       12         Döngüsel Günler       12         Mevsimsel Ayarlama       12         Sulamayı Erteleme       12         Tamamen Kapalı Gün       13         Özel Nitelikler       13         Seçenekler       14         Harici bağlantılar       14         Bağımsız Programlama       14                                                                                                    | 1. Tarih ve Saat Ayarlama                   | 9              |
| 3. İstasyon Çalışma Sürelerini Ayarlama       10         4. Sulama Günleri Ayarlama       10         Haftanın Özel Günleri       10         Programa Göre Zamanlama       10         Sık Karşılaşılan Programlama Hatası       10         Sık Karşılaşılan Programlama Hatası       10         Manuel Sulama Seçenekleri       11         Tüm İstasyonları Sınama       11         Tek Bir İstasyonu Çalıştırma       11         Tek Bir Programı Çalıştırma       11         İleri Düzey Programlama       12         Döngüsel Günler       12         Döngüsel Günler       12         Sulamayı Erteleme       12         Tamamen Kapalı Gün       13         Özel Nitelikler       13         Seçenekler       14         Harici bağlantılar       14         Bağımsız Programlama       14                                                                                                    | 2. Sulama Başlangıç Zamanlarını Ayarlama    | 9              |
| 4. Sulama Günleri Ayarlama       10         Haftanın Özel Günleri       10         Programa Göre Zamanlama       10         Sık Karşılaşılan Programlama Hatası       10         Sık Karşılaşılan Programlama Hatası       10         Manuel Sulama Seçenekleri       11         Tüm İstasyonları Sınama       11         Tek Bir İstasyonu Çalıştırma       11         Tek Bir Programı Çalıştırma       11         İleri Düzey Programlama       12         Tek veya Çift Takvim Günleri       12         Döngüsel Günler       12         Sulamayı Erteleme       12         Tamamen Kapalı Gün       13         Özel Nitelikler       13         Seçenekler       14         Harici bağlantılar       14         Bağımsız Programlama       14                                                                                                    | 3. İstasyon Çalışma Sürelerini Ayarlama     | 10             |
| Haftanın Özel Günleri                                                                                                    | 4. Sulama Günleri Ayarlama                  | 10             |
| Programa Göre Zamanlama       10         Sık Karşılaşılan Programlama Hatası       10         Manuel Sulama Seçenekleri       11         Tüm İstasyonları Sınama       11         Tek Bir İstasyonu Çalıştırma       11         Tek Bir Programı Çalıştırma       11         İleri Düzey Programlama       12         Tek veya Çift Takvim Günleri       12         Döngüsel Günler       12         Mevsimsel Ayarlama       12         Sulamayı Erteleme       12         Tamamen Kapalı Gün       13         Özel Nitelikler       14         Sıfırla Düğmesi       14         Harici bağlantılar       14         Bağımsız Programlama       14                                                                                                    | Haftanın Özel Günleri                       | 10             |
| Sik Karşılaşılan Programlama Hatası                                                                                                    | Programa Göre Zamanlama                     | 10             |
| Manuel Sulama Seçenekleri11Tüm İstasyonları Sınama11Tek Bir İstasyonu Çalıştırma11Tek Bir Programı Çalıştırma11İleri Düzey Programlama12Tek veya Çift Takvim Günleri12Döngüsel Günler12Mevsimsel Ayarlama12Sulamayı Erteleme12Tamamen Kapalı Gün13Özel Nitelikler13Seçenekler14Harici bağlantılar14Bağımsız Programlama14                                                                                                    | Sık Karşılaşılan Programlama Hatası         | 10             |
| Tüm İstasyonları Sınama11Tek Bir İstasyonu Çalıştırma11Tek Bir Programı Çalıştırma11İleri Düzey Programlama12Tek veya Çift Takvim Günleri12Döngüsel Günler12Mevsimsel Ayarlama12Sulamayı Erteleme12Tamamen Kapalı Gün13Özel Nitelikler13Seçenekler14Harici bağlantılar14Bağımsız Programlama14                                                                                                    | Manuel Sulama Seçenekleri                   | 11             |
| Tek Bir İstasyonu Çalıştırma       11         Tek Bir Programı Çalıştırma       11         İleri Düzey Programlama       12         Tek veya Çift Takvim Günleri       12         Döngüsel Günler       12         Mevsimsel Ayarlama       12         Sulamayı Erteleme       12         Tamamen Kapalı Gün       13         Özel Nitelikler       14         Sıfırla Düğmesi       14         Harici bağlantılar       14         Bağımsız Programlama       14                                                                                                    | Tüm İstasyonları Sınama                     | 11             |
| Tek Bir Programı Çalıştırma                                                                                                    | Tek Bir İstasyonu Çalıştırma                | 11             |
| İleri Düzey Programlama       12         Tek veya Çift Takvim Günleri       12         Döngüsel Günler       12         Mevsimsel Ayarlama       12         Sulamayı Erteleme       12         Tamamen Kapalı Gün       13         Özel Nitelikler       13         Seçenekler       14         Sıfırla Düğmesi       14         Harici bağlantılar       14         Bağımsız Programlama       14                                                                                                    | Tek Bir Programı Çalıştırma                 | 11             |
| Tek veya Çift Takvim Günleri12Döngüsel Günler12Mevsimsel Ayarlama12Sulamayı Erteleme12Tamamen Kapalı Gün13Özel Nitelikler13Seçenekler14Sıfırla Düğmesi14Harici bağlantılar14Bağımsız Programlama14                                                                                                    | İleri Düzey Programlama                     | 12             |
| Döngüsel Günler12Mevsimsel Ayarlama12Sulamayı Erteleme12Tamamen Kapalı Gün13Özel Nitelikler13Seçenekler14Sıfırla Düğmesi14Harici bağlantılar14Bağımsız Programlama14                                                                                                    | Tek veya Çift Takvim Günleri                | 12             |
| Mevsimsel Ayarlama                                                                                                    | Döngüsel Günler                             | 12             |
| Sulamayı Erteleme                                                                                                    | Mevsimsel Ayarlama                          | 12             |
| Tamamen Kapalı Gün13Özel Nitelikler13Seçenekler14Sıfırla Düğmesi14Harici bağlantılar14Bağımsız Programlama14                                                                                                    | Sulamayı Erteleme                           | 12             |
| Özel Nitelikler                                                                                                    | Tamamen Kapalı Gün                          | 13             |
| Seçenekler                                                                                                    | Özel Nitelikler                             | 13             |
| Sıfırla Düğmesi                                                                                                    | Secenekler                                  | 14             |
| Harici bağlantılar                                                                                                    | Sıfırla Düğmesi                             | 14             |
| Bağımsız Programlama14                                                                                                    | Harici bağlantılar                          | 14             |
|                                                                                                    | Bağımsız Programlama                        | 14             |
| Pil Omrü 14                                                                                                    | Pil Ömrü                                    | 14             |

| Ek                                             | 15 |
|------------------------------------------------|----|
| Sorun Giderme                                  | 15 |
| Hata Algılama                                  | 15 |
| Programlama Hataları (yanıp sönen LED)         | 15 |
| Elektrikle İlgili Hatalar (yanıp sönmeyen LED) | 15 |
| Debi Alarmları                                 | 15 |
| Sulama Sorunları                               | 16 |
| Elektrikle İlgili Sorunlar (LED sürekli yanar) | 16 |
| Güvenlik Bilgileri                             | 17 |

#### **Tehlike Uyarıları**

|   | VЛ  |          |
|---|-----|----------|
| U | 1 – | <b>N</b> |

Kaçınılmadığı takdirde ölüm veya ciddi yaralanma ile sonuçlanabilecek tehlike durumlarını belirtir.

## 

Kaçınılmadığı takdirde hafif veya orta düzeyde yaralanma ile sonuçlanabilecek tehlike durumlarını belirtir.

#### DUYURU

Tehlikeyle ilgili olmayan ama önemli olarak ele alınan bilgileri (ör. özellik hasarı ile ilgili mesajlar) belirtir.

## **GÜVENLİK TALİMATLARI**

Güvenlikle ilgili özel talimatlar veya prosedürler açıklanır.

#### Semboller ve Kullanıcı İşlemi

- 1 NUMARALAR, kullanıcının kontrol ünitesini çalıştırmak için izlemesi gereken bir dizi adımı tanımlar.
- NOT: Kullanıcıya kontrol ünitesinin işlevselliği, kurulumu veya bakımı ile ilgili önemli çalıştırma talimatlarını bildirir.
- **TEKRAR:** Çalışmanın devamı veya bir süreci tamamlamak için önceki adımların veya eylemlerin tekrar edilmesinin gerekebileceğini bildirir.

## tr **Giriş**

## Rain Bird® Hoş Geldiniz

Rain Bird ESP-ME3 kontrol ünitesini seçtiğiniz için teşekkür ederiz. Bu kılavuzda, ESP-ME3 ürününün montajını yapmaya ve ürünü çalıştırmaya yönelik adım adım talimatlar sağlanır.

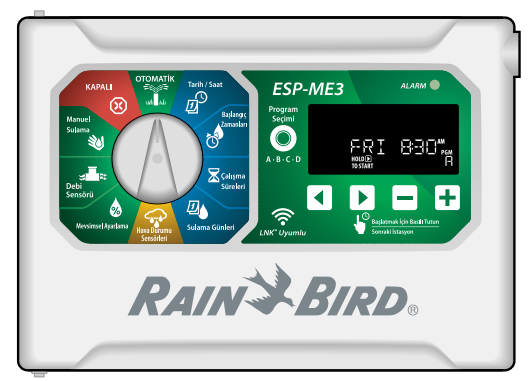

## Intelligent Use of Water®

Rain Bird olarak, sudan tasarruf sağlayan ürünler geliştirmenin sorumluluğunu taşıdığımızı biliyoruz.

## ESP-ME3 Kontrol Ünitesi Özellikleri

| Özellik                      | Açıklama                      |
|------------------------------|-------------------------------|
| Maksimum İstasyon            | 22 (isteğe bağlı İstasyon Mo- |
|                              | dülleri ile)                  |
| Ana Vana veya Pompa          | Desteklenir                   |
| Start Rölesi                 |                               |
| Başlangıç Zamanları          | 6                             |
| Programlar                   | 4                             |
| Program Döngüleri            | Özel Günler, Tek, Çift ve     |
|                              | Döngüsel                      |
| Tamamen Kapalı Gün           | Programa Göre                 |
| Ana Vana Kontrolü            | İstasyona göre açıp kapatma   |
| Yağmur Ertelemesi            | Desteklenir                   |
| Yağmur/Don Sensörü           | Desteklenir                   |
| Yağmur Sensörü Kont-         | Genel veya istasyona göre     |
| rolü                         |                               |
| Mevsimsel Ayarlama           | Genel veya programa göre      |
| Manuel İstasyon Çalış-       | Evet                          |
| tırma                        |                               |
| Manuel Program Çalış-        | Evet                          |
| tırma                        |                               |
| Tüm İstasyonları Manuel      | Evet                          |
| Olarak Sına                  |                               |
| Kısa Devre Algılama          | Evet                          |
| İstasyonlar Arasında         | Programa göre ayarlama        |
| Gecikme                      |                               |
| Aksesuar Bağlantı            | Evet (5 pimli)                |
| Noktası                      |                               |
| Kaydet ve Programlama-       | Evet                          |
| yı Geri Yükle                |                               |
| İstasyon Geçme               | Evet                          |
| LNK <sup>™</sup> WiFi Modülü | Desteklenir                   |
| Debi Sensörü                 | Desteklenir                   |
| Cycle+Soak <sup>™</sup>      | LNK™ WiFi Modülü ile Rain     |
|                              | Bird Uygulamasında Destek-    |
|                              | lenir                         |

## WiFi Bağlantılı

**LNK<sup>™</sup> WiFi Modülü** bir Apple<sup>®</sup> iOS<sup>®</sup> veya Android<sup>™</sup> uyumlu akıllı cihaz kullanarak Rain Bird ESP-ME3 Kontrol Ünitesine uzak bağlantı sağlar. Mobil uygulama ile uzaktan erişim sağlanabilir ve bir veya daha fazla sulama kontrol ünitesi yapılandırılabilir.

\* Apple, Apple Inc'in ticari markasıdır, IOS, Cisco Systems Inc'in ticari markasıdır ve Android, Google LLC'nin ticari markasıdır.

LNK<sup>™</sup> WiFi Modülü ve bu ürünün ESP-ME3 kontrol ünitenize katkıları hakkında daha fazla bilgi edinmek için lütfen şu adresi ziyaret edin: http://wifi-pro.rainbird.com

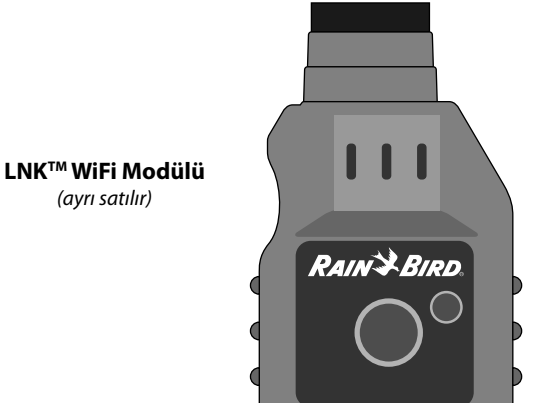

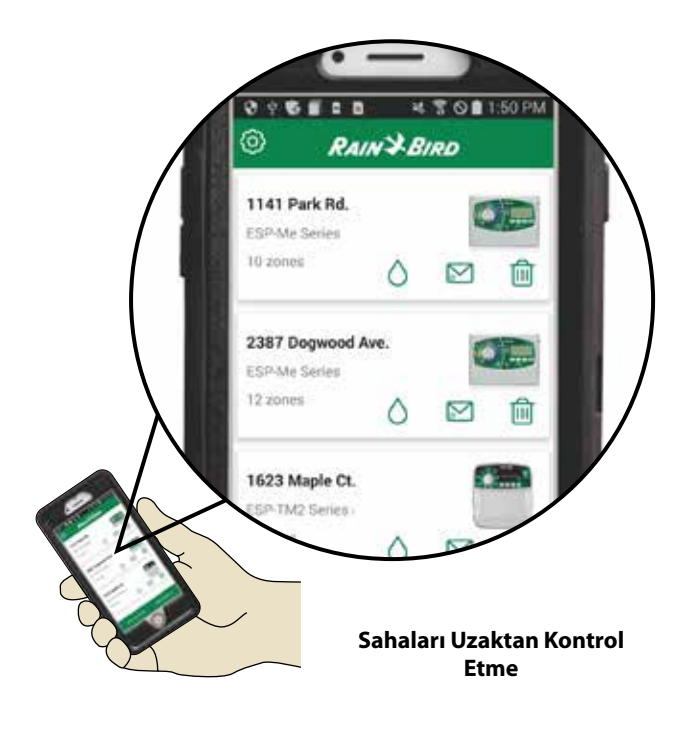

## tr *Montaj*

## Kontrol Ünitesini Monte Etme

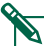

**NOT:** 230 VAC duvar tipi elektrik prizine yakın, uygun bir montaj konumu seçin.

- Vida başı ile duvar yüzeyi arasında 1/8 inç'lik (3,2 mm) boşluk bırakarak (gerekirse verilen duvar çengellerini kullanın) gösterildiği şekilde montaj vidasını duvara takın.
- (2) Kontrol ünitesinin arkasındaki takma deliğini bulun ve üniteyi montaj vidasına emniyetli bir biçimde takın.

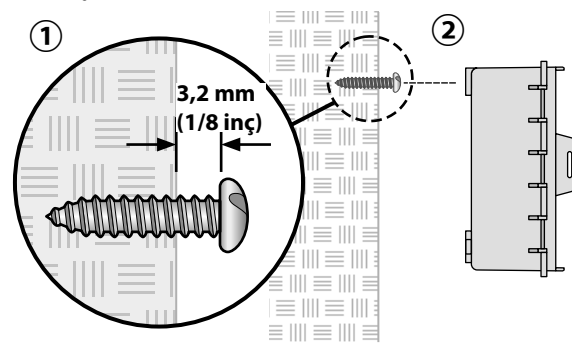

On paneli açın ve gösterildiği şekilde ilave üç vidayı kontrol ünitesindeki açık deliklerin içinden geçirerek duvara takın.

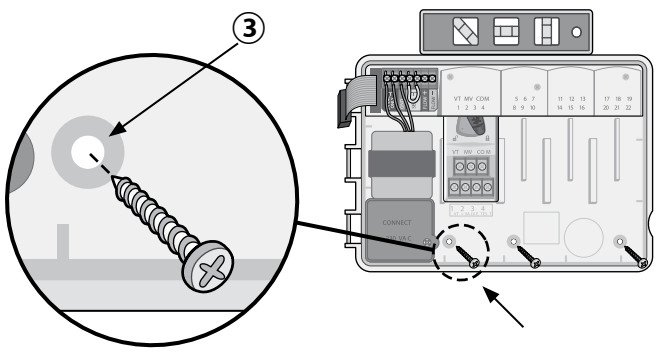

## Vanaları Bağlama

1 Tüm arazi kablolarını ünitenin altındaki veya arkasındaki delikten geçirin. Gerekirse, gösterildiği şekilde kablo kanalı takın.

### 

Vana kablolarını güç kablolarıyla aynı delikten geçirmeyin.

- (2) Her vanadan bir kabloyu, istenilen istasyon numarasıyla eşleşen (1-22) **Temel Modül** veya **İstasyon Modülü**'ndeki terminale bağlayın.
- Saha ortak kablosunu Temel Modül'de COM (ortak) terminaline bağlayın. Ardından, tüm vanaların kalan kablolarını saha ortak kablosunu gösterildiği şekilde bağlayın.
- 4 Vana testi yapmak için ortak kabloyu COM terminaline güç kablosunu da VT terminaline b ağlayın. Vana anında açık konuma gelecektir.

## Ana Vanayı Bağlama (isteğe bağlı)

Ana vananın bir kablosunu Temel Modül'deki MV (ana vana) terminaline bağlayın. Ardından, ana vananın kalan kablolarını saha ortak kablosuna gösterildiği şekilde bağlayın.

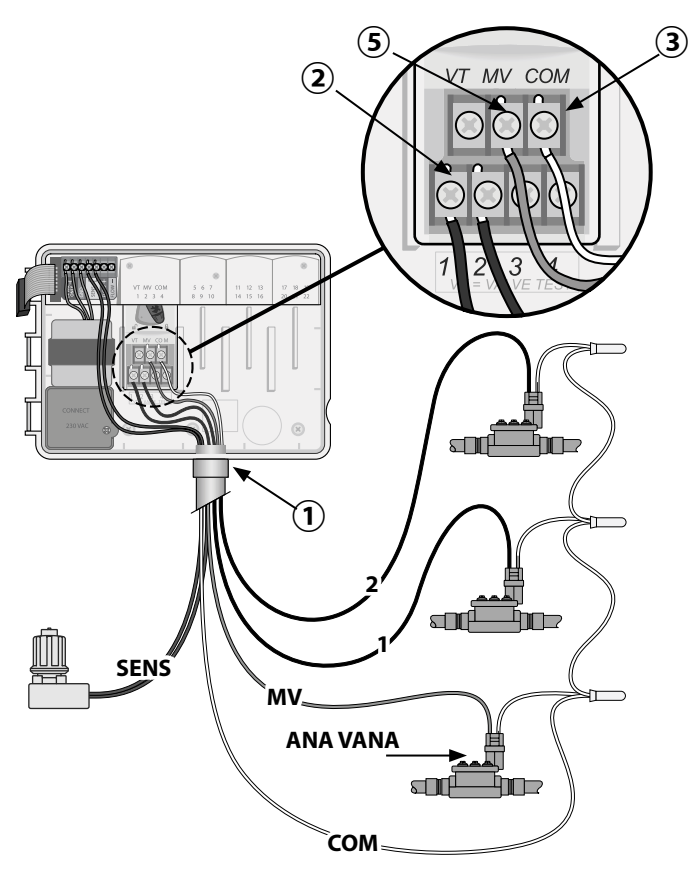

4

#### Pompa Start Rölesini Bağlama (isteğe bağlı)

- PSR (pompa start rölesi) kablosunu Temel Modül'deki MV (ana vana) terminaline bağlayın. Ardından, pompa start rölesinin başka bir kablosunu saha ortak kablosuna gösterildiği şekilde bağlayın.
- Pompada oluşabilecek hasarı önlemek için kullanılmayan terminallerin birinden kısa bir atlatma kablosunu, kullanılan en yakın terminale gösterildiği şekilde bağlayın.

#### DUYURU

ESP-ME3 kontrol ünitesi, pompaya şebeke elektriği BESLEMEZ. Rölenin kablo işlemleri üretici talimatlarına göre gerçekleştirilmelidir.

Yalnızca aşağıdaki Rain Bird pompa start rölesi modelleri ESP-ME3 ile uyumludur:

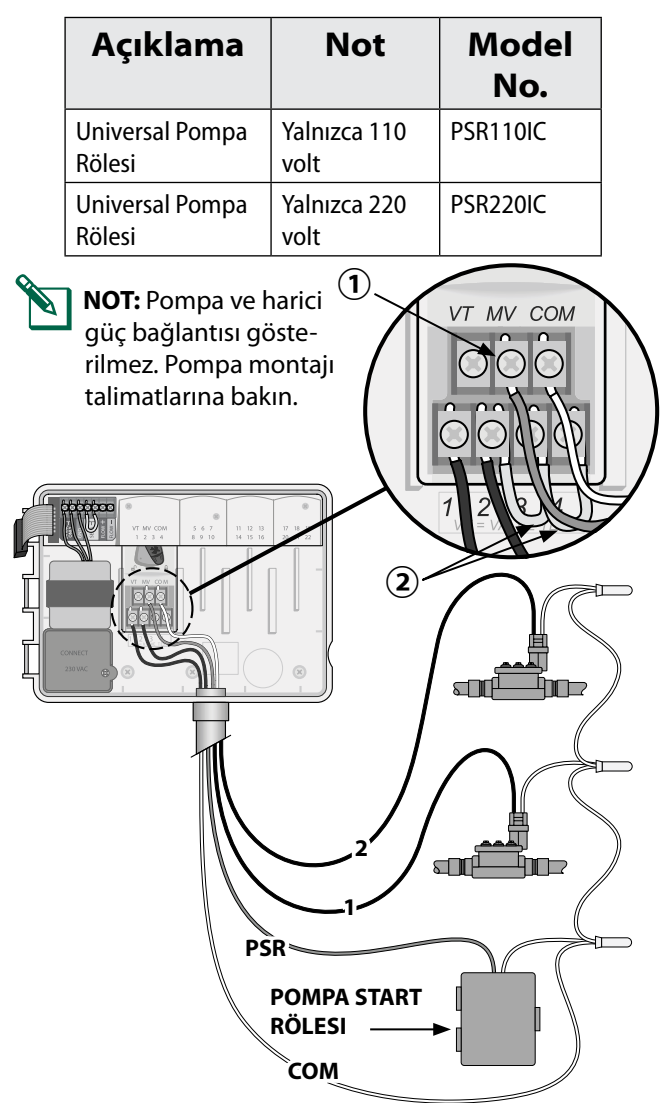

#### Debi Sensörünü Bağlama (isteğe bağlı)

**NOT:** Üreticinin talimatlarına göre debi sensörünü arazide kurun.

 Debi sensörü kablolarını kontrol ünitesine yönlendirin.

## 

Vana kablolarını güç kablolarıyla aynı delikten geçirmeyin.

Her iki debi sensörü kablosunu da gösterilen şekilde Flow terminallerine bağlayın. Artı (bazen kırmızı) sensör kablosunu kırmızı (+) terminale ve eksi (bazen siyah) sensör kablosunu gri (-) terminale bağladığınızdan emin olun.

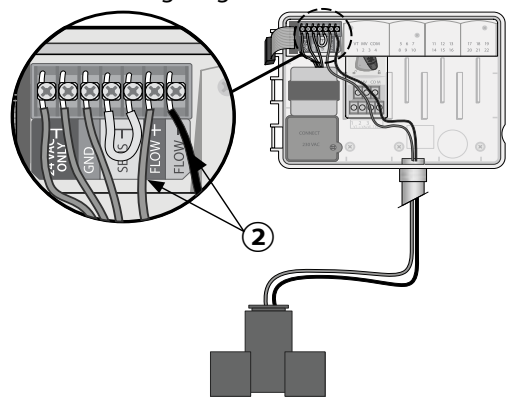

#### Debi Sensörü Ayarları

#### Kontrol ünitesini debi sensörüne uyacak veya onu göz ardı edecek şekilde ayarlayın.

Sensör Açık olarak ayarlandığında, debinin ayarlanan debiyi %30'dan fazla aştığı algılanırsa otomatik sulama istasyona göre askıya alınır. Sensör Kapalı olarak ayarlandığında tüm istasyonlar debi sensörünü göz ardı eder.

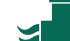

🕿 Kadranı **Debi Sensörü** konumuna getirin.

 SENS ON (sensör açık) veya SENS OFF (sensör kapalı) seçimlerini yapmak için — ya da + düğmelerine basın.

Sensör Açık

Debi algılandı (yanıp söner)

Sensör Kanalı modunda

Sensör Kapalı

NOT: Sensör Kapalı modundan Sensör Açık moduna geçerken kontrol ünitesi DEBİYİ ÖĞRENMEYE bağlar. İstenilen istasyon debisini ayarlamak için her bir istasyonu kısa süreliğine çalıştıracaktır.

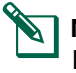

**NOT:** Debi Alarmları hakkında bilgi için Ek kısmının Sorun Giderme bölümüne bakın.

5

#### TR

## Hava Durumu Sensörünü Bağlama (isteğe bağlı)

1 Sarı atlatma kablosunu, kontrol ünitesindeki **SENSOR** terminallerinden sökün.

### **DUYURU**

Yağmur sensörü bağlamıyorsanız sarı atlatma kablosunu çıkarmayın.

Her iki yağmur sensörü kablosunu da gösterildiği şekilde SENSOR terminallerine bağlayın.

#### 

Yağmur sensörü kablolarını güç kablolarıyla aynı delikten geçirmeyin

NOT: Rain Bird ESP-ME3 kontrol üniteleri yalnızca <u>kendiliğinden kapanır</u> yağmur sensörleriyle uyumludur.

**NOT:** Kablosuz yağmur/don sensörleri için sensör montaj talimatlarına bakın.

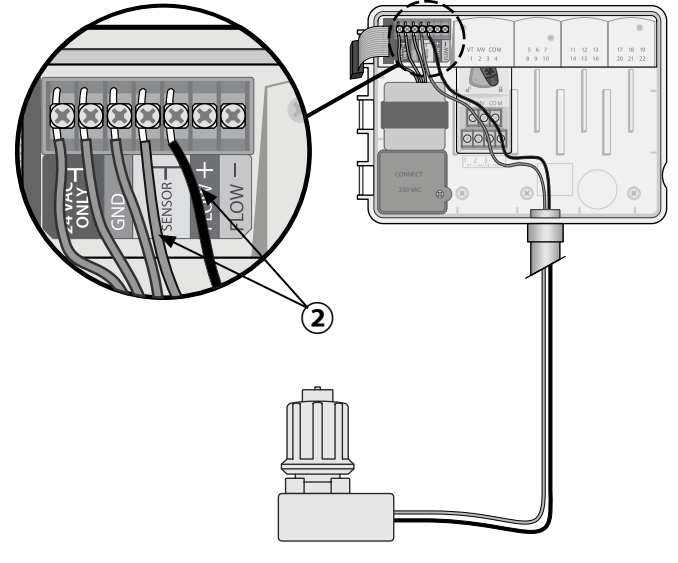

#### Hava Durumu Sensörü Ayarları

Kontrol ünitesini hava durumu sensörüne uyacak veya onu göz ardı edecek şekilde ayarlayın.

**Sensör Açık** ayarlandığında, yağmur algılanırsa otomatik sulama askıya alınır. **Sensör Kapalı** olarak ayarlandığında tüm istasyonlar yağmur sensörünü göz ardı eder.

### Kadranı **Hava Durumu Sensörleri** konumuna getirin.

 SENS ON (sensör açık) veya SENS OFF (sensör kapalı) seçimlerini yapmak için — ya da + düğmelerine basın.

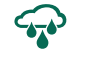

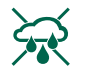

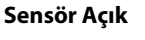

Sensör Kapalı Yağmur algılandı (yanıp söner)

#### Doğrudan Bağlama ile Dış Mekanda Kurulum

#### 

Elektrik çarpması, ciddi yaralanmalara veya ölüme yol açabilir. Güç kablolarını bağlamadan önce güç kaynağının KAPALI olduğundan emin olun.

## GÜÇ KABLOSU BAĞLANTILARI - 120 VAC

Kahverengi kablo (akımlı)

Mavi kablo (nötr)"

Sarılı yeşil kablo

- Kontrol ünitesinin sol alt köşesindeki transformatör bağlantı bölmesini bulun. Kapağı söküp transformatör bağlantı kablolarını açığa çıkarmak için bir tornavida kullanın.
- Üç adet harici güç kaynağı kablosunu, ünitenin altındaki kablo kanalı deliğinden geçirin ve bağlantı bölmesine getirin.
- Verilen kablo somunlarını kullanarak, harici güç kablolarını (iki güç ve bir topraklama) bağlantı bölmesinin içindeki transformatör bağlantı kablolarına bağlayın.

#### 

Yüksek akım koruması sağlamak için toprak kablosunun bağlanması şarttır. Ana gerilimi kontrol ünitesine bağlamak için sabit kablo kanalı kullanılmalıdır

4 Tüm bağlantıların sağlam olduğunu kontrol ettikten sonra bağlantı bölmesi kapağını yerine takın ve vidayla sabitleyin.

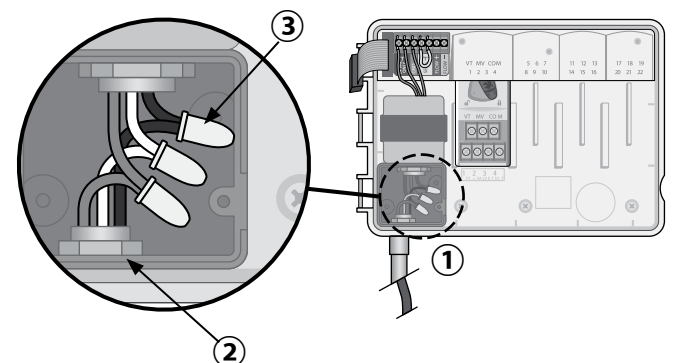

#### 

Tüm kablo bağlantılarını tamamlayıp kontrol etmeden gücü TAKMAYIN.

## Güç Kablosu Bağlantıları 230 VAC (Uluslararası)

Kahverengi besleme kablosu (akımlı) "L" etiketli kahverengi transformatör kablosuna

Mavi besleme kablosu (nötr) "N" etiketli mavi transformatör kablosuna

Sarı çizgili yeşil besleme kablosu (toprak) sarı çizgili yeşil transformatör kablosuna

## İstasyon Genişletme Modülleri

İstasyon kapasitesini 22 istasyona çıkarmak için Temel Modülün sağ tarafındaki boş yuvalara İsteğe Bağlı İstasyon Modülleri takılabilir.

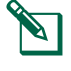

**NOT:** 6 İstasyonlu Modüller yalnızca ESP-ME3 ve ESP-Me ile uyumludur. Eski ESP-M kontrol ünitesi modelleriyle geriye dönük uyumlu değildir.

**NOT:** İdeal istasyon sıralaması için tüm 6 istasyonlu modülleri taktıktan sonra 3 istasyonlu modül takın. Daha fazla bilgi için İstasyon Numaralandırma bölümüne bakın.

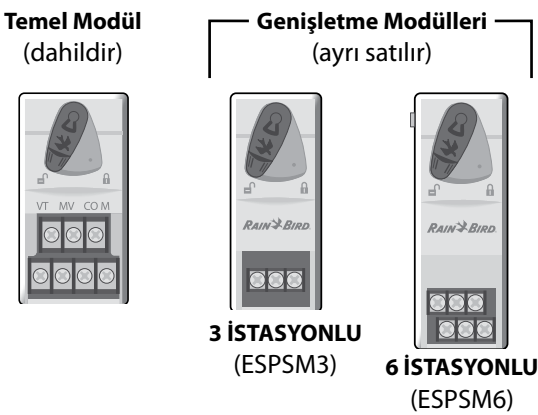

### Modülleri Takma

- Modüldeki emniyet kolunun kilitsiz konumda olduğunu doğrulayın (sola kaydırın).
- 2 Modülü istediğiniz yuvaya plastik raylar arasına yerleştirin.
- (3) Modülü tam oturana kadar yuvada yukarıya doğru itin.
- Emniyet kolunu kilitli konuma kaydırın (sağa kaydırın).

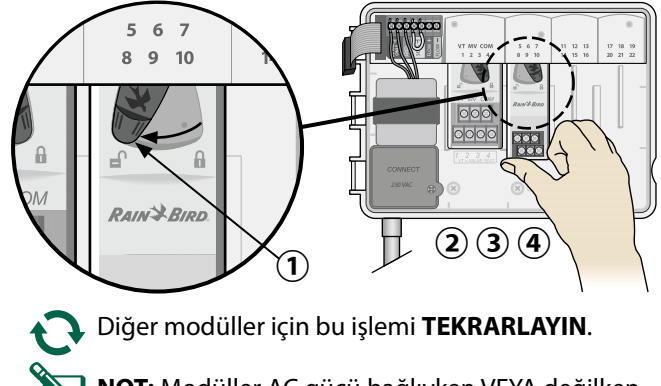

- **NOT:** Modüller AC gücü bağlıyken VEYA değilken takılıp sökülebilir. Bu modüller çalışır halde değiştirilebilir.
- **NOT:** Yeni bir modül taktıktan sonra istasyonların yapılandırma için hazır duruma gelmesi yaklaşık 30 saniye sürer.

#### İstasyon Numaralandırma

Kontrol ünitesi "sabit istasyon numaralandırma" ile yapılandırılır. Bu da, Bölüm İki, Üç ve Dördün bir 3 veya 6 İstasyonlu Modülü kabul edebileceği anlamına gelir. 6 İstasyonlu Modül TAKILMAMIŞSA kullanılmayan istasyonlar daha sonra kullanılmak üzere saklanır.

İki adet 3 İstasyonlu Modülü kullanırken İstasyon Numaralandırma örneği. Toplam 10 istasyon kurulmuştur.

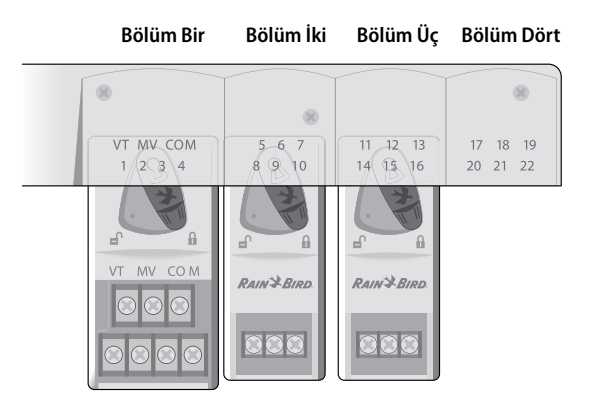

- **Temel Modül**, **Bölüm Bir**'e kurulmuş ve 1 ila 4 İstasyonlarını kullanmaktadır.
- 3 İstasyonlu Modül, Bölüm İki'ye kurulmuş ve 5 ila 7 istasyonlarını kullanmaktadır. 8 ila 10 istasyonları atlanır veya kullanılamaz.
- **3 İstasyonlu Modül**, **Bölüm Üç**'e kurulmuş ve 11 ila 13 istasyonlarını kullanmaktadır.

Programlama sırasında kontrol ünitesi, kullanılmayan istasyonları atlayarak istasyon numaraları arasında boşluk oluşturacaktır. Kullanılmayan istasyonları ekranda **85KIP**, **95KIP** vb. şeklinde gösterilir.

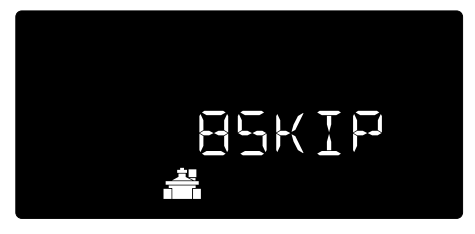

Ekranda yanıp sönen 20 ile birlikte **20NOMOD** görüntülenirse söz konusu istasyon numarası için kurulmuş modül yoktur.

## Kontrol Ünitesi Montajını Tamamlama

- 1 Ön paneli tekrar monte edip bağlayın.
- 2 Kontrol ünitesine güç besleyin ve sistemi sınayın.

**NOT:** Su olmasa bile elektrik bağlantıları kontrol edilebilir. Su varsa ve istasyonların bazılarını veya tamamını sınamak istiyorsanız kontrol ünitesinin **Tüm İstasyonları Sına** özelliğini kullanın.

## TR Normal Çalıştırma

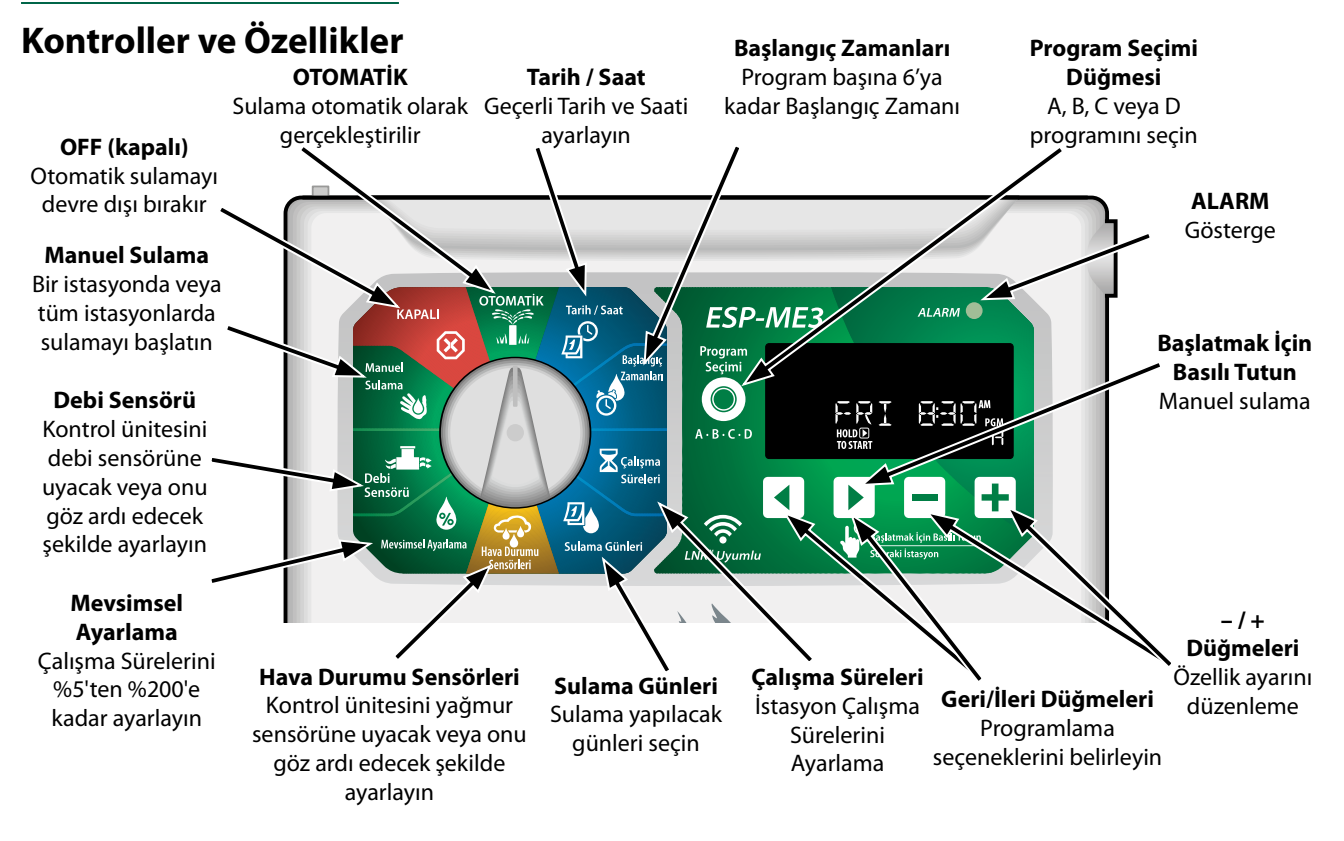

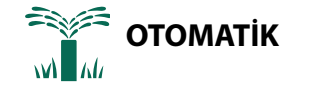

**OTOMATİK** normal çalıştırma modudur. Programlamayı tamamladığınızda kadranı **OTOMATİK** seçeneğine getirin.

#### Sulama Sırasında:

Ekranda yanıp sönen bir sprinkler sembolü, aktif İstasyon Numarası veya Program ve Kalan Çalışma Süresi gösterilir.

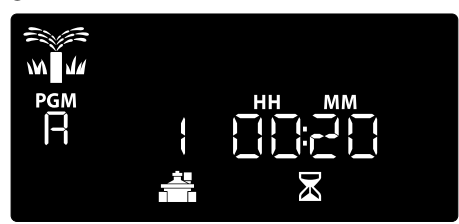

• Sulamayı iptal etmek için kadranı ekran kapanana kadar üç saniyeliğine **OFF** (kapalı) konumuna getirin.

Bir Programı Manuel Olarak Başlatmak İçin:

- 1 Program seçmek için **Program Seçimi** düğmesine basın.
- (2) Seçili program için sulamayı hemen başlatmak üzere **Başlatmak İçin Basılı Tutun** düğmesini basılı tutun.

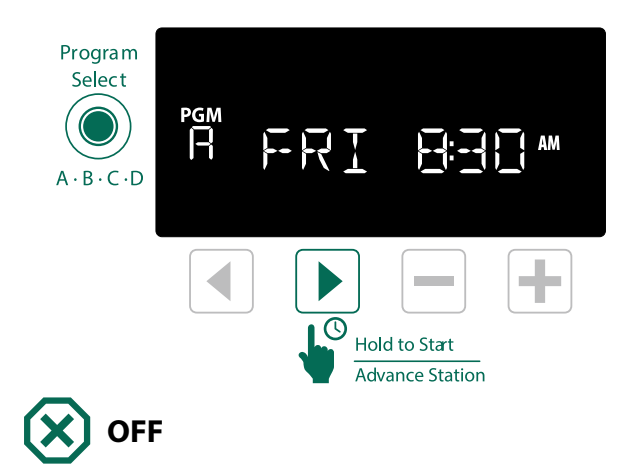

Otomatik sulamayı durdurmak veya tüm aktif sulamaları anında iptal etmek için kadranı **OFF** (kapalı) konumuna getirin.

### DUYURU

Kontrol ünitesi OFF konumunda kalırsa sulama YAPILMAZ.

NOT: Manuel sulama, kadran OFF (kapalı) konumundayken mobil uygulamalar veya LIMR aracılığıyla başlatılabilir.

## TR Ekran Göstergeleri

| Ekran   | İşlev                      | Açıklama                                                                                          |  |
|---------|----------------------------|---------------------------------------------------------------------------------------------------|--|
| ALL     | TÜMÜ                       | Tüm istasyonlar                                                                                   |  |
| CLEAREI | SILINDI                    | Programlama SİLİNDİ                                                                               |  |
| EYELIE  | DÖNGÜ-<br>SEL              | Sulama 2 günde bir gibi be-<br>lirli aralıklarda gerçekleşir                                      |  |
| TELAY   | GECİK-<br>ME               | Sulamayı Geciktirme Aktif                                                                         |  |
| EVEN    | ÇİFT                       | Çift günlerde sulama                                                                              |  |
| FLOW    | DEBİ                       | Debi Sensörü                                                                                      |  |
| MV ÜN   | MV ON                      | Ana vana veya Pompa start<br>rölesi aktif                                                         |  |
| NOMOI   | NOMOD                      | Bu istasyon için kurulan<br>istasyon modülleri                                                    |  |
|         | TEK                        | Tek günlerde sulama                                                                               |  |
| 0 F F   | OFF                        | Kontrol ünitesi sulama<br>yapmaz                                                                  |  |
| PERMOFE | kalici<br>Olarak<br>Kapali | Tek, çift ve döngüsel<br>günlerde sulama için kalıcı<br>olarak kapalı günler                      |  |
| RAIN    | RAIN                       | Yağmur Sensörü                                                                                    |  |
| REZIORI | RES-<br>TORD               | Programlama geri yüklendi                                                                         |  |
| SAVEI   | SAVED                      | Programlamayı Kaydetme                                                                            |  |
| SENS ON | SENS<br>ON                 | Kablolar bağlanırsa sensör<br>çalışacaktır                                                        |  |
| SEN OFF | SEN OFF                    | Kablolar bağlı olsa bile<br>sensör göz ardı edilir                                                |  |
| ZKIÞ    | SKIP                       | İstasyon modülü yapı-<br>landırmasından dolayı<br>istasyon kullanılmaz                            |  |
| ZOAK    | EMME                       | Sulama zamanları arasın-<br>daki emme süresi. Rain<br>Bird uygulaması aracılığıyla<br>desteklenir |  |

## Temel Programlama

## 1. Tarih ve Saat Ayarlama

Xadranı Tarih / Saat konumuna getirin

- Değiştirilecek ayarı seçmek için 
   veya
   düğmesine basın.
- Ayar değerini değiştirmek için veya + düğmesine basın.
- (3) Ayarlamaları hızlandırmak için veya düğmesini basılı tutun.

#### Saat formatını (12 saat veya 24 saat) değiştirmek için:

- (4) Ay Günü seçeneği yanıp sönerken ◀ düğmesine basın.
- İstediğiniz saat formatını seçmek için – veya + düğmesine basın, ardından tarih ayarına dönmek üzere düğmesine zamanı.

## 2. Sulama Başlangıç Zamanlarını Ayarlama

Her Program için maksimum altı farklı Başlangıç Zamanı ayarlanabilir.

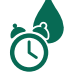

Kadranı **Başlangıç Zamanları** konumuna getirin

- İstediğiniz Programı seçmek için Program Seçimi düğmesine basın (gerekirse).
- Mevcut bir Başlangıç Zamanı seçmek için 
   düğmesine basın.
- Seçilen Başlangıç Zamanı'nı ayarlamak için veya + düğmesine basın (AM/PM ayarının doğru olduğundan emin olun).
- (4) Daha fazla Başlangıç Zamanı ayarlamak için düğmesine basın.
- (5) Bir başlama zamanını kapatmak için tuşuna 12:00'e (24:00'de 00:00'a kadar) basın ve daha sonra OFF (KAPALI) için tekrar — tuşuna basın.
- NOT: Herhangi bir başlangıç zamanı için OFF (Kapalı) konumu 11:45 PM ve 12:00 AM arasındadır.

9

## 3. İstasyon Çalışma Sürelerini **Avarlama**

Çalışma Süreleri bir dakikayla altı saat arasında ayarlanabilir.

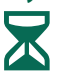

TR

Kadranı Başlangıç Zamanları konumuna getirin

- (1) İstediğiniz Programı seçmek için **Program Seçimi** düğmesine basın (gerekirse).
- (2) **İstasyon** seçmek için **4** veya **b** düğmesine basın.
- (3) Seçilen İstasyona yönelik Çalışma Süresini ayarlamak için — veya 🕂 düğmesine basın.
- (4) Daha fazla İstasyon Başlangıç Zamanı ayarlamak için b düğmesine basın.
- NOT: Bir Programda Çalışma Sürelerini yalnızca sulanmasını istediğiniz istasyonlara atayın. Seçili programda belirli bir istasyonunun calışmasını istemiyorsanız Çalışma Süresini sıfır olarak ayarlayın.
  - NOT: Rain Bird, maksimum sulama istasyonu döngü süresinin, yüzeysel akışın başlaması için gereken süreden daha az olmasını ve aynı istasyonun bir sonraki sulama döngüsü yeniden başlamadan önce yeterli emme süresinin verilmesini önerir.

## 4. Sulama Günleri Ayarlama

## Haftanın Özel Günleri

Sulamayı haftanın belirli günlerinde gerçekleşecek şekilde ayarlayın.

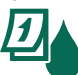

Kadranı Sulama Günleri konumuna getirin

- (1) İstediğiniz Programı seçmek için **Program Seçimi** düğmesine basın (gerekirse).
- (2) Seçilen günü (yanıp söner) Açık veya Kapalı olarak ayarlamak ve otomatik olarak bir sonraki güne gitmek için — ya da 🕂 düğmesine basın.
- (3) İmleci önceki veya sonraki güne taşımak için istediğiniz zaman ∢ veya ▶ düğmesine basın.
  - NOT: Pazar seçiliyken Döngüsel Sulamayı girmek ve etkinleştirmek için > düğmesine basın (bkz. İleri Düzey Programlama bölümü). Bunu istemiyorsanız sulamayı Özel Günlere geri döndürmek için < düğmesine basın.

## Programa Göre Zamanlama

ESP-ME3, sulama çizelgeleri oluşturmak için programa göre zamanlama yöntemini kullanır. Bu da programda bir çalışma süresine sahip tüm istasyonların sayısal sırada çalışacağı anlamına gelir.

#### Sık Karşılaşılan Programlama Hatası

Program temelli kontrol ünitelerinin tümünde en sık karşılaşılan programlama hatası, sulama döngülerinin tekrar etmesine neden olan birden cok Program Başlangıc Zamanı ayarlamaktır.

Örnek: Program A 1. Başlangıç Zamanı 8:00 AM'de çalışacak şekilde ayarlanmıştır. Ancak daha sonra 2. Başlangıç Zamanı yanlışlıkla 8:15 olarak ayarlanır ve bu da tüm istasyonların ikinci kez sulama yapacağı anlamına gelir.

Bu örnekte, 3. Başlangıç Zamanı yanlışlıkla 8:30 olarak ayarlanmıştır. Bu da tüm istasyonların üçüncü kez sulama yapacağını belirtir. İstenen sulama süresi 45 dakika veya istasyon başına 15 dakikadır. Gerçek sulama süresi ise 2 saat ve 15 dakikadır. Bu da aşırı sulamaya işaret eder!

#### Yanlış: Yanlışlıkla ayarlanan birden çok Başlangıç Zamanı

| Program<br>Harfi | Program<br>Sulama Süresi | Program<br>Başlangıç<br>Zamanı | İstasyon<br>Numa-<br>rası | İstasyon<br>Sulama<br>Süresi |        |
|------------------|--------------------------|--------------------------------|---------------------------|------------------------------|--------|
|                  |                          |                                | 1                         | 15 DAK                       |        |
| A                | A 1st                    | 8:00 AM                        | 2                         | 15 DAK                       |        |
|                  |                          |                                | 3                         | 15 DAK                       |        |
|                  | 2nd                      |                                |                           | 1                            | 15 DAK |
| A                |                          | 08:15 AM                       | 2                         | 15 DAK                       |        |
|                  |                          |                                | 3                         | 15 DAK                       |        |
|                  |                          |                                | 1                         | 15 DAK                       |        |
| Α                | 3rd                      | 08:30 AM                       | 2                         | 15 DAK                       |        |
|                  |                          |                                | 3                         | 15 DAK                       |        |

#### Doğru: Yalnızca bir Başlangıç Zamanı

| Program<br>Harfi | Program<br>Sulama Süresi | Program<br>Başlangıç<br>Zamanı | İstasyon<br>Numa-<br>rası | İstasyon<br>Sulama<br>Süresi |
|------------------|--------------------------|--------------------------------|---------------------------|------------------------------|
|                  | A 1                      |                                | 1                         | 15 DAK                       |
|                  |                          | 1 ct                           | 0.00 444                  | 2                            |
| A ISC            | 0.00 AW                  | 3                              | 15 DAK                    |                              |
|                  |                          | 4                              | 15 DAK                    |                              |

## TR Manuel Sulama Seçenekleri

#### Tüm İstasyonları Sınama

Programlanan tüm istasyonları için sulamayı hemen başlatın.

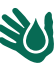

Kadranı **Manuel Sulama** konumuna getirin

- Çalışma Süresi ayarlamak için veya + düğmesine basın.
- (2) Başlatmak İçin Basılı Tutun 🕨 düğmesine basın.
- (3) Kadranı OTOMATİK konumuna getirin ve ekran BAŞLADI ifadesi görüntülenir.

#### Sınama Sırasında:

Ekranda yanıp sönen bir sprinkler sembolü, aktif İstasyon Numarası ve kalan Çalışma Süresi gösterilir.

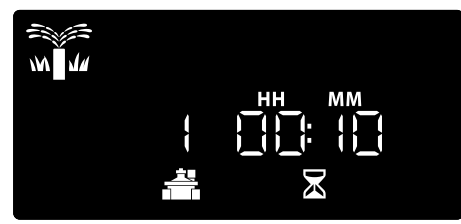

(4) Sınamayı iptal etmek için kadranı ekran kapanana kadar üç saniyeliğine **KAPALI** konumuna getirin.

## Tek Bir İstasyonu Çalıştırma

Tek bir istasyonu sulamayı başlatın veya sırayla sulama yapmak için birden çok istasyon ayarlayın.

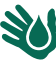

Kadranı Manuel Sulama konumuna getirin

- (1) İstasyon seçmek için ∢ veya ▶ düğmesine basın.
- Çalışma Süresi ayarlamak için veya + tuşuna basın.
- Başlatmak İçin Basılı Tutun büğmesine basın.
- 4 Sulama başlar ve ekranda BAŞLADI ifadesi görünür.
- 5 Kadranı OTOMATİK konumuna geri döndürün
- Sıraya daha fazla istasyon eklemek için isterseniz işlemi **TEKRARLAYIN**. Bir istasyon sulamayı bitirdiğinde diğer istasyon çalışmaya başlar.
  - NOT: Hava durumu sensörü SENS ON (sensör açık) olarak ayarlandığında bile**Manuel Sulama** (Tümünü Sına, Tek İstasyon ve Manuel Program Çalıştır) başlayacaktır.

## Tek Bir Programı Çalıştırma

Tek bir program için sulamayı anında başlatın.

Kadranı **OTOMATİK** konumuna getirin.

- (1) İstediğiniz Programı seçmek için **Program Seçimi** düğmesine basın (gerekirse).
- Seçilen Programda sulama yapmaya başlamak için Başlatmak İçin Basılı Tutun ) düğmesine basın.
- Sulama başlar ve ekranda BAŞLADI ifadesi görünür.
- Sonraki istasyona ilerlemek isterseniz Sonraki İstasyon düğmesine basın.

**NOT:** Dört programın tamamında maksimum 88 istasyon sıraya alınabilir.

#### Manuel Sulama Sırasında (Tek istasyon veya Tek program):

Ekranda yanıp sönen bir sprinkler sembolü, aktif İstasyon Numarası ve kalan Çalışma Süresi gösterilir.

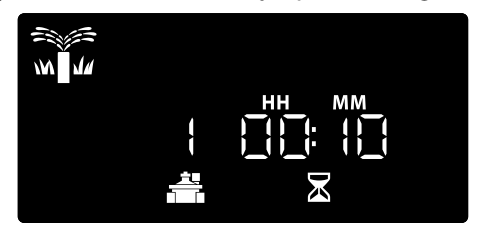

 Manuel sulamayı iptal etmek için kadranı ekran kapanana kadar üç saniyeliğine KAPALI konumuna getirin.

Manuel sulama sırasına ilave program eklemek için:

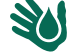

Kadranı Manuel Sulama konumuna getirin

- Ekranda program harfinin görüntülenmesi için Program Seçimi düğmesini basılı tutun.
- (2) İstediğiniz Programı seçmek için **Program Seçimi** düğmesine basın (gerekirse).
- (3) Seçilen Programda sulama yapmaya başlamak için Başlatmak İçin Basılı Tutun düğmesine basın.
- 4 Kadranı OTOMATİK konumuna getirin

## TR İleri Düzey Programlama

## Tek veya Çift Takvim Günleri

Sulamayı, tüm ÇİFT veya TEK takvim günlerinde gerçekleşecek şekilde ayarlayın.

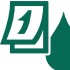

Kadranı **Sulama Günleri** konumuna getirin

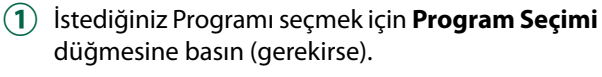

(2) TEK veya ÇİFT görüntülenene kadar ve düğmelerine basılı tutun.

## Döngüsel Günler

Belirli aralıklarla gerçekleşecek şekilde sulamayı ayarlayın; örneğin 2 günde bir veya 3 günde bir vb.

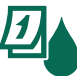

Kadranı **Sulama Günleri** konumuna getirin

- (1) İstediğiniz Programı seçmek için **Program Seçimi** düğmesine basın (gerekirse).
- Custom Days of the Week (Haftanın Özel Günleri ekranında) ekranında Döngüsel ekranı görüntülenene dek (PAZ'den sonra) düğmesine basın.
- 3 İstediğiniz GÜN DÖNGÜSÜ ayarını yapmak için
   veya ↓ düğmesine ve ardından ▶ düğmesine basın.
- (4) Döngü başlamadan önce KALAN GÜN ayarı yapmak için — veya + düğmesine basın. SONRAKİ sulama günü, sulamanın gösterilen şekilde başlayacağı günü belirterek ekranda güncellenir.

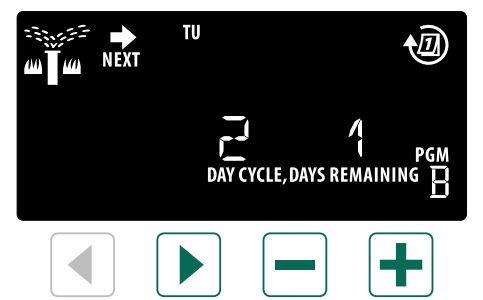

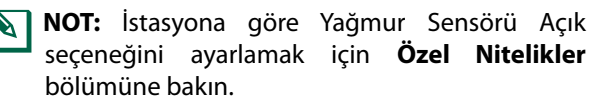

## **Mevsimsel Ayarlama**

## Seçilen yüzdeye göre (%5 ila %200 arasında) programın çalışma sürelerini artırın veya azaltın.

Örnek: Mevsimsel ayarlama %100 olarak ayarlanırsa ve çalışma süresi 10 dakika olarak programlanırsa istasyon 10 dakika çalışır. Mevsimsel ayarlama %50 olarak ayarlanırsa istasyon 5 dakika çalışır.

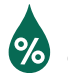

## Kadranı **Mevsimsel Ayarlama** konumuna getirin.

- Tüm Programlar için Mevsimsel Ayarlama değerini artırmak veya azaltmak için — ya da düğmesine basın.

## Sulamayı Erteleme

Sulamayı 14 güne kadar erteleyin.

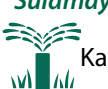

Kadranı **OTOMATİK** konumuna getirin.

- 1 Yağmur Ertelemesi ekranına girmek için + düğmesini basılı tutun.

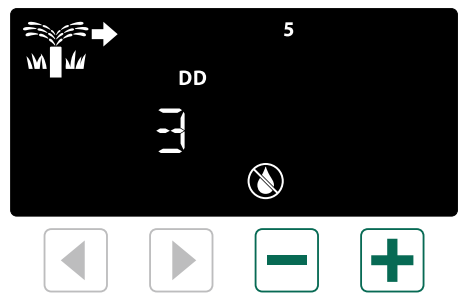

(3) Yağmur Ertelemesini iptal etmek için **KALAN GÜN** seçeneğini 0 olarak yeniden ayarlayın.

**NOT:** Erteleme süresi dolduğunda, otomatik sulama programlanan şekilde devam eder.

## Tamamen Kapalı Gün

Haftanın belirli günlerinde (yalnızca Tek, Çift veya Döngüsel programlama için) sulama yapmayın.

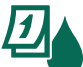

TR

Kadranı Sulama Günleri konumuna getirin

- İstediğiniz Programı seçmek için Program Seçimi düğmesine basın (gerekirse).
- Program Seçimi düğmesini basılı tutun ve ardından seçili (yanıp sönen) günü Tamamen Kapalı Gün olarak ayarlamak için düğmesine basın veya günü AÇIK bırakmak için + düğmesine basın.

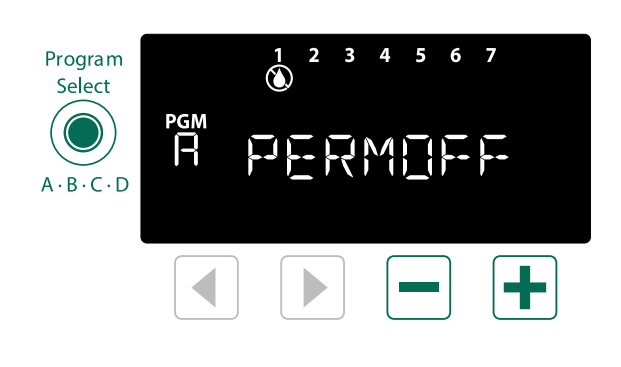

## Özel Nitelikler

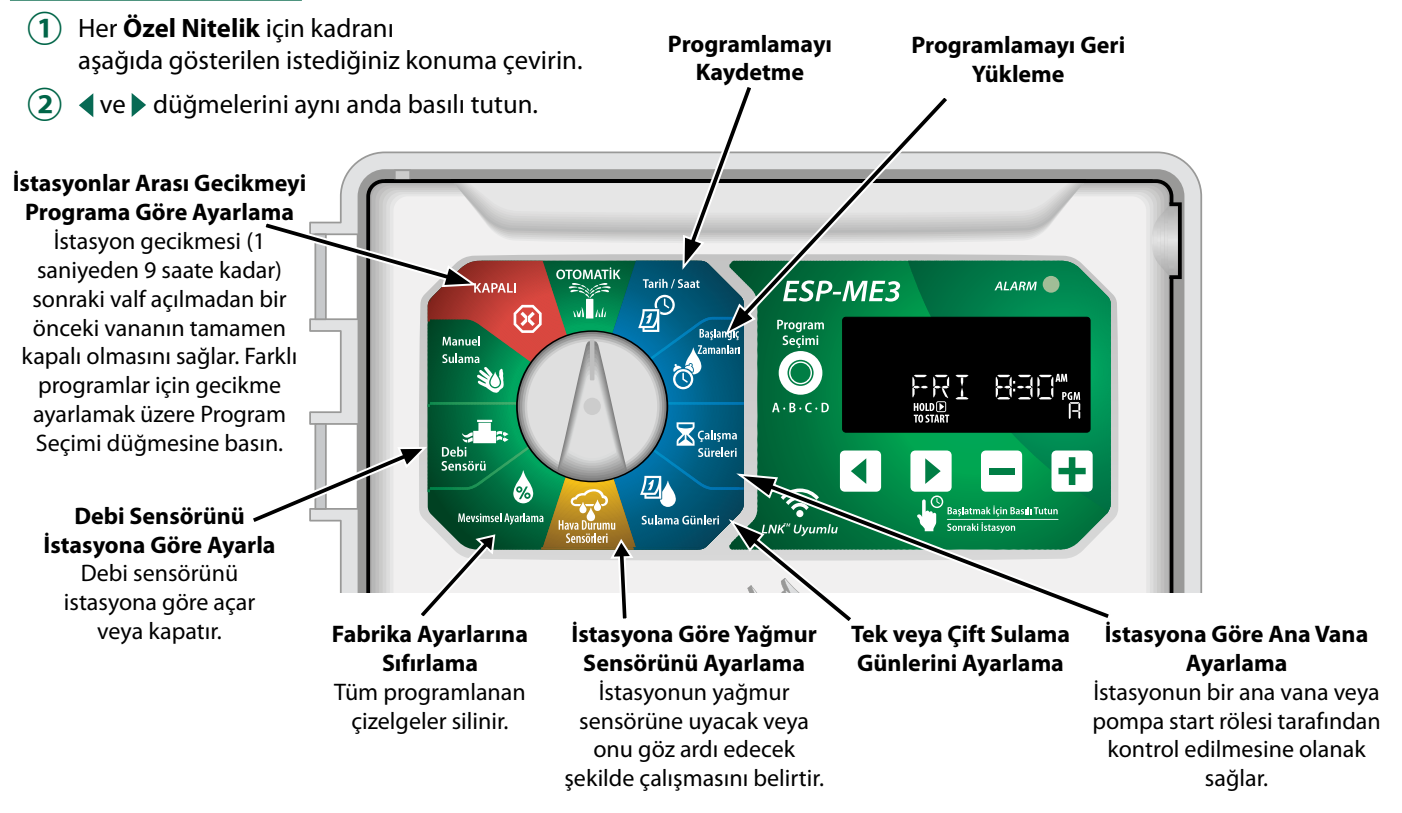

## TR Seçenekler

## Sıfırla Düğmesi

Kontrol ünitesi düzgün şekilde çalışmıyorsa RESET (sıfırla) düğmesine basmayı deneyebilirsiniz.

 Ataç gibi küçük bir gereci erişim deliğine sokun ve kontrol ünitesi sıfırlanana kadar basın. Önceden programlanan tüm sulama çizelgeleri bellekte depolanır.

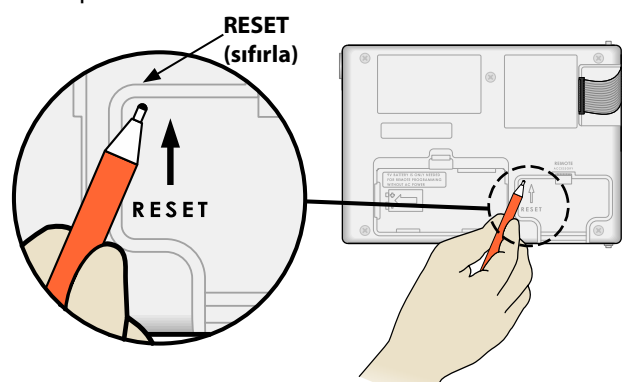

## Harici bağlantılar

Rain Bird tarafından onaylanan harici cihazlar için 5 pimli aksesuar bağlantı noktası mevcuttur. Bu cihazlar şunları içerir:

- LNK<sup>™</sup> WiFi Modülü
- LIMR Receiver Quick Connect aygıtı

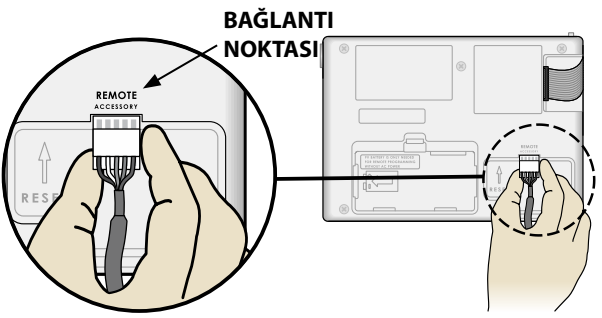

## Bağımsız Programlama

#### Ön paneli pil gücüyle uzaktan programlayın.

Ön panel, kontrol ünitesinden sökülüp 9 voltluk bir pil kullanılarak uzaktan programlanabilir. Kontrol ünitesinde hangi İstasyon Modüllerinin takılı olduğuna bakılmaksızın 22 istasyonun tamamı için ayarlar programlanabilir.

- 1 Ön paneli sökün.
- 2 Pil bölümüne 9 V'luk bir pil takın.
- **3** Kontrol ünitesini programlayın.

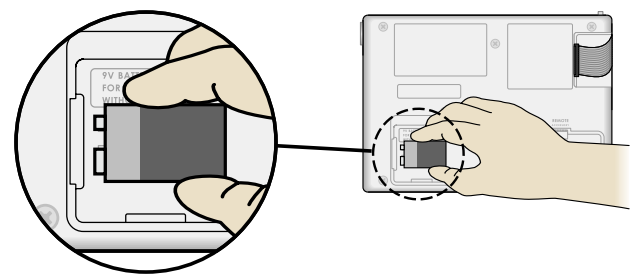

- **NOT:** Program bilgileri kalıcı bellekte saklandığından, ön panelin enerjisi kesilse bile bilgiler asla kaybolmaz.
- (4) Ön paneli yerine takın (Montaj bölümündeki Kurulumu Tamamlama kısmına bakın).

**NOT:** Ön panel yeniden takıldıktan sonra, monte edilmiş İstasyon Modülü bulunmayan istasyonlar, çalışma süresi sıfıra ayarlanmış gibi işlev görür.

## Pil Ömrü

Uzaktan programlama için 9 V pil kullanıyorsanız ve ekranda sürekli "-- -- -- -- görünüyorsa veya ekran boşsa pili değiştirin.

## Sorun Giderme

#### Hata Algılama

ESP-ME3 kontrol ünitesi, önemli programlama hatalarında veya kısa devre algılandığında otomatik olarak **ALARM** verebilen dahili hata algılama özelliğine sahiptir.

ESP-ME3 kontrol ünitesinin ön panelindeki **ALARM** LED ışığı, alarm durumunu belirtmek için yanar:

### Programlama Hataları (yanıp sönen LED)

| Hata             | ALARM<br>LED | Ekrandaki<br>Hata Mesajı |
|------------------|--------------|--------------------------|
| Başlangıç Zamanı | yanip        | NO START TIMES (baş-     |
| ayarlanmadı      | Söner        | langıç zamanı yok)       |
| Çalışma Süresi   | YANIP        | NO RUN TIMES (çalışma    |
| ayarlanmadı      | SÖNER        | süresi yok)              |
| Sulama Günleri   | YANIP        | NO WATER DAYS (sula-     |
| ayarlanmadı      | SÖNER        | ma günü yok)             |

Durum düzeltilip istasyon başarıyla çalıştıktan sonra hata kaybolur.

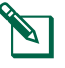

**NOT**: Ekranda ALARM mesajının görüntülenebilmesi için kadranın OTOMATİK konumunda olması gerekir.

### Elektrikle İlgili Hatalar (yanıp sönmeyen LED)

| Hata                     | ALARM<br>LED     | Ekrandaki Hata<br>Mesajı                                                                                 |
|--------------------------|------------------|----------------------------------------------------------------------------------------------------|
| Ana Vana kısa<br>devresi | SÜREKLİ<br>YANAR | MASTER VALVE SHORTED<br>OR HIGH CURRENT (ana<br>vana/pompa kablosunda<br>kısa devre veya yüksek<br>akım) |
| İstasyon kısa<br>devresi | SÜREKLİ<br>YANAR | STATION "X" WIRE<br>SHORTED ("x" istasyonu<br>kablosunda kısa devre)                                     |

Elektrikle ilgili bir hata algılandığında, durumdan etkilenen istasyonun sulaması iptal edilir ve sulama, programda çalışır durumda olan sonraki istasyonda yapılmaya başlanır.

Kontrol ünitesi, sonraki programlı sulamada durumdan etkilenen istasyonu sulamayı yeniden dener. Başarıyla sulama yapılması halinde ilgili istasyonun hata durumu kaldırılır.

## Debi Alarmları

| Hata                                    | ALARM<br>LED     | Ekrandaki Hata<br>Mesajı                                            |
|-----------------------------------------|------------------|---------------------------------------------------------------------|
| Debi Sensörü -<br>Yüksek Debi<br>Durumu | Sürekli<br>yanar | HIGH FLOW ALARM<br>STATION "X" (Yüksek debi<br>alarmı istasyon "X") |
| Debi Sensörü -<br>Düşük Debi<br>Durumu  | Sürekli<br>yanar | LOW FLOW ALARM<br>STATION "X" (Düşük debi<br>alarmı istasyon "X")   |

Debi sensörü kullanılıyorsa ESP-ME3, öğrenilen normal akışın %130'undan fazla olan Yüksek Debiyi izler. Bu yüzde sınırı, LNK WiFi Modülü ile birlikte kullanıldığında

Rain Bird uygulamasından ayarlanabilir. Yüksek Debi durumu algılandığında, ekranda Yüksek Debi Alarmı gösterilir ve kırmızı alarm LED'i yanar. Alarm durumunu ortadan kaldırmak için, alarm iletisi görüntülendiği sırada "Başlatmak için Basılı Tutun" sağ ok düğmesine basın.

Düşük Debi durumları da izlenir. Düşük Debi sınırı, Rain Bird uygulamasında değiştirilmediği sürece öğrenilen debinin %70 altındadır. Düşük Debi duru u algılandığında, kontrol ünitesi ekranında Düşük Debi alarmı gösterilir ve kırmızı alarm LED'i yanar.

Alarm durumunu ortadan kaldırmak için, alarm iletisi görüntülendiği sırada "Başlatmak için Basılı Tutun" sağ ok düğmesine basın.

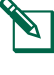

**NOT:** Debi sensörü işlevini kapatıp açmak debi kontrol ünitesinin yeni seviyeleri öğrenip önceki hataları unutmasını sağlar.

**NOT:** Kontrol ünitesi sulama için programlanmadığında debi sensörü debiyi ölçüyor olursa ekranda "YÜKSEK DEBİ BÖLGESİ" alarmı gösterilir ve kırmızı alarm LED'i yanar. Alarm durumunu ortadan kaldırmak için, alarm iletisi görüntülendiği sırada "Başlatmak için Basılı Tutun" sağ ok düğmesine basın.

## Sulama Sorunları

| Sorun                                                     | Olası Neden                                                                                                    | Olası Çözüm                                                                                                    |
|-----------------------------------------------------------|----------------------------------------------------------------------------------------------------|----------------------------------------------------------------------------------------------------|
| Ekranda etkin<br>durumda program<br>görünüyor ama sistem  | Su kaynağından su gelmiyordur.                                                                                                    | Ana su hattında herhangi bir bozukluk olmadığını ve diğer tüm<br>su besleme hatlarının açık ve çalışır durumda olduğunu kontrol<br>edin.                                                                                       |
| sulama yapmıyor.                                          | Kablo gevşemiştir veya düzgün bağlan-<br>mamıştır.                                                                                                    | Saha kablolarının, ana vana veya pompa start rölesi kablolarının<br>kontrol ünitesinde ve alanda düzgün bağlandığını kontrol edin.                                                                                             |
|                                                           | Saha kabloları paslanmış veya hasar<br>görmüştür.                                                                                                    | Saha kablolarında hasar olup olmadığını kontrol edin ve gerekir-<br>se değiştirin. Kablo bağlantılarını kontrol edin ve gerekiyorsa su<br>geçirmez dış kılıflı konnektörlerle değiştirin.                                      |
|                                                           | AC gücü kesilmiştir.                                                                                                    | 9 voltluk pilin takılı olduğu ve elektrik kesintisi yaşanan du-<br>rumlarda sistem sulama yapmaz ancak programlar etkin olarak<br>görünmeye devam eder.                                                                        |
| Ekranda NO AC (AC<br>yok) mesajı var.                     | Güç algılanmamıştır.                                                                                                    | Devre kesiciyi kontrol edin; ünitenin prize veya güç kaynağına<br>düzgün takılıp takılmadığını kontrol edin.                                                                                                    |
|                                                           | Kontrol ünitesi, topraklama devresi şalteri<br>olan bir prize veya topraklama devresi-<br>ne şalterine bağlanan bir prize takılmış<br>olabilir.                    | Prize gelen elektriği kontrol edin veya devre kesiciyi sıfırlayın.                                                                                                    |
| Az önce yağmur yağdı<br>ve ikaz ışığı yanmıyor,<br>neden? | Bu normal çalıştırma durumudur. ESP-<br>ME3, yağmur nedeniyle sulamanın kesil-<br>mesini bir alarm durumu olarak görmez.                                           | Bu normal çalıştırma durumudur.                                                                                                    |
| Programlanmış prog-<br>ramlar başlamıyor.                 | Bağlı yağmur sensörü devreye girmiş<br>olabilir.                                                                                                    | Yağmur sensörünü göz ardı etmek için Yağmur Sensörü'nü Kapalı<br>olarak ayarlayın. Sulamaya devam edilirse sensör normal çalışı-<br>yordur ve başka bir düzeltici eylem gerekmez.                                              |
|                                                           | Bağlı yağmur sensörü düzgün çalışmıyor<br>olabilir.                                                                                                    | Yağmur sensörünü kurumaya bırakın veya kontrol ünitesi termi-<br>nal şeridindeki bağlantısını keserek iki SENS terminalini birbirine<br>bağlayan bir atlatma kablosuyla değiştirin veya Sensör Kapalı<br>olarak ayarını yapın. |
|                                                           | Yağmur sensörü bağlı değilse terminal<br>şeridinde iki SENS terminalini birbirine<br>bağlayan atlatma kablosu yerinde olma-<br>yabilir veya hasar görmüş olabilir. | Kadranı Hava Durumu Sensörleri konumuna getirin ve Sensör<br>Kapalı ayarını yapın.                                                                                                    |
| Çok fazla sulama                                          | Aynı programda birden çok Başlangıç<br>Zamanı.                                                                                                    | Her bir vana için ayrı başlangıç zamanı gerekmez. Program, söz<br>konusu programdaki tüm istasyonları çalıştırmak için tek bir<br>başlangıç zamanına gereksinim duyar.                                                         |
|                                                           | Aynı anda birden fazla program çalışıyor.                                                                                                    | Aynı İstasyonun birden fazla Programda etkin olmadığından<br>emin olmak için programlamayı gözden geçirin.                                                                                                    |
|                                                           | Vana arızalı.                                                                                                    | Kontrol ünitesi üzerindeki ALARM ışığının sürekli yanıp yan-<br>madığını kontrol edin, ardından gerekirse vanayı onarın veya<br>değiştirin.                                                                                    |
|                                                           | Mevsimsel Ayarlama ayarı çok yüksek.                                                                                                    | Mevsimsel Ayarlamayı %100 olarak ayarlayın.                                                                                                    |

## Elektrikle İlgili Sorunlar (LED sürekli yanar)

| Sorun                                                                                                    | Olası Neden                                                                                        | Olası Çözüm                                                                                                    |
|----------------------------------------------------------------------------------------------------|----------------------------------------------------------------------------------------------------|----------------------------------------------------------------------------------------------------|
| Ekran boş veya donmuş,<br>kontrol ünitesi program-                                                                              | Kontrol ünitesine elektrik gitmi-<br>yordur.                                                       | AC güç kaynağının düzgün bir şekilde bağlı ve çalışır durumda oldu-<br>ğunu doğrulayın.                                                                                      |
| lamayı kabul etmeyecek<br>ya da anormal şekilde<br>calısıvor.                                                                   | Kontrol ünitesinin sıfırlanması<br>gerekir.                                                        | Reset (sıfırla) düğmesine basın. Ayrıntılar için, bkz. "Sıfırla Düğmesi"<br>bölümü.                                                                                          |
| 3 3 7 1                                                                                                    | Kontrol Ünitesi yüksek akıma<br>maruz kalmış ve elektronik aksamı<br>hasar görmüş olabilir.        | Kontrol ünitesi 2 dakikalığına prizden çekip yeniden takın. Kalıcı<br>hasar yoksa kontrol ünitesi programlamayı kabul etmeli ve normal<br>şekilde çalışmaya devam etmelidir. |
| Otomatik hata algılama-<br>sı, ALARM LED ışığıyla<br>bir sorun olduğunu be-<br>lirtir ve ekranda bir hata<br>mesajı görüntüler. | Vana, ana vana veya pompa start<br>rölesi kablolarında kısa devre ya da<br>aşırı yükleme olmuştur. | Bağlantı bölümündeki arızayı tespit edin ve onarın. Uyumlu pom-<br>pa start rölelerine bakın. Ayrıntılar için, bkz. "Pompa Start Rölesini<br>Bağlama" bölümü.                |
| LED yanıp sönüyor veya<br>sürekli yanıyor ama<br>ekranda mesaj göremi-<br>yorum.                                                | Kadran AUTO RUN (oto. çalış) konu-<br>munda değildir.                                              | Kadranı AUTO RUN (oto. çalış) konumuna getirin. Reset (Sıfırlama)<br>düğmesine basın veya kontrol ünitesinin gücünü açıp kapatın.                                            |

## TR Güvenlik Bilgileri

## 

Vana kabloları (istasyon veya solenoid vanalar olarak da bilinir) başka kablolarla (ör. peyzaj aydınlatması veya diğer "düşük gerilimli" sistemler ya da "yüksek gerilimli" enerji için kullanılan kablolar) yan yana yerleştirildiğinde veya aynı kablo kanalını paylaştığında özel önlemler almanız gerekir.

Kurulum sırasında kablo yalıtımının zarar görmemesine dikkat ederek iletkenlerin birbirine temas etmediğinden ve izole edildiklerinden emin olun. Vana kabloları ve diğer güç kaynakları arasındaki kısa devreler (kontak) kontrol ünitesine zarar verebilir ve yangın riski oluşturabilir.

Tüm elektrik bağlantıları ve kablolar, yerel inşaat yönetmeliklerine uygun olmalıdır. Bazı yerel yönetmeliklerde güç kurulumunun lisanslı veya sertifikalı elektrikçiler tarafından yapılması zorunlu tutulmuştur. Yalnızca profesyonel personeller kontrol ünitesini monte edebilir. Bilgi için yerel inşaat yönetmeliklerinizi kontrol edin.

Açık havada kullanılan kontrol cihazının esnek bir kablo ile kalıcı olarak sabit bir tesisata bağlanması ve kablo ankrajı olması gerekir. Kablo ankrajı, kıvrılmalar dahil olmak üzere terminallerdeki iletkenler üzerindeki gerilimi boşaltır ve iletkenlerin yalıtımını aşınmaya karşı korur.

## 

Cihazın kullanımı hakkında güvenlikten sorumlu bir kişi tarafından gözetim veya yönlendirme sağlanmadıkça bu cihaz, düşük fiziksel, duyusal veya zihinsel becerilere sahip veya yeterli deneyim ya da bilgisi olmayan kişiler (çocuklar dahil) tarafından kullanılmamalıdır. Çocukların cihazla oynamamasını sağlamak için çocuklar gözetim altında tutulmalıdır.

Bu cihaz, 8 yaş ve üzerindeki çocuklar ile fiziksel, zihinsel veya algısal kapasitesi düşük olan ya da yeterli bilgi ve deneyime sahip olmayan kişiler tarafından, ancak gözetmen eşliğinde veya ürünün güvenli şekilde kullanımı hakkında verilen talimatları ve oluşabilecek tehlikeleri anlamaları şartıyla kullanılabilir. Çocuklar cihazla oynamamalıdır. Temizlik ve bakım işlemleri gözetmen olmaksızın çocuklar tarafından yapılmamalıdır.

Aşırı gerilim kategorisi III kapsamındaki tam bağlantıyı kesen tüm kutuplarda bir temas ayırması olan besleme şebekesinden bağlantı kesilmesi için araçlarla donatılmamış olan sabit cihazlar için talimatlar, kablolama kurallarına uygun olarak bağlantı kesme araçlarının sabit kablolara dahil edilmesi gerektiğini belirtir

Besleme kablosu bulunmayan kontrolörler için, sabit tesisatta aşırı gerilim kategori III koruması için uygun olan her üç kutup için bir bağlantı kesme cihazı bulunmalıdır.

#### DUYURU

Yalnızca Rain Bird onaylı yardımcı cihazları kullanın. Onaysız cihazlar kontrol ünitesine zarar verebilir ve garantiyi bozabilir. Uyumlu cihazların listesini şu adreste görebilirsiniz: www.rainbird.com Rain Bird tarafından açıkça onaylanmamış değişiklikler veya modifikasyonlar, kullanıcının ekipmanı çalıştırma yetkisini geçersiz kılabilir. Tarih ve saat bilgileri, bittiğinde yerel düzenlemelere uygun olarak elden çıkarılması gereken lityum bir pil sayesinde saklanır. Model, seri numarası, güç derecesi, üretildiği ülke ve üretim tarihi döner panelin arkasında yer alır.

## Web'de Rain Bird ESP-ME3

| English   | www.rainbird.com<br>wifi-pro.rainbird.com                        |
|-----------|------------------------------------------------------------------|
| Español   | Spain<br>www.rainbird.es<br>wifi-pro.rainbird.es                 |
|           | <b>Mexico</b><br>www.rainbird.com.mx<br>wifi-pro-mx.rainbird.com |
| F rançais | www.rainbird.fr<br>wifi-pro.rainbird.fr                          |
| Português | www.rainbird.com.br<br>wifi.rainbird.com.br                      |
| Italiano  | www.rainbird.it<br>wifi-pro.rainbird.it                          |
| Deutsche  | www.rainbird.de<br>wifi-pro.rainbird.de                          |
| Türk      | www.rainbird.com.tr<br>wifi-pro.rainbird.com.tr                  |
| Русский   | www.rainbirdrussia.ru<br>wifi-pro.rainbirdrussia.ru              |
| Polskie   | www.rainbird.pl<br>wifi-pro.rainbird.pl                          |
| 中文        | www.rainbird.com.cn                                              |

#### Elektrikli ve Elektronik Ekipman Atıkları (WEEE)

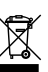

<sup>6</sup> Bir donanım üreticisi olarak Rain Bird, ithalatçısı olduğu ülkelere kayıt yaptırarak AB WEEE Direktifi'ne yönelik ulusal yükümlülüklerini karşılar. Ayrıca Rain Bird, kullanım ömrü sonrasında müşteri iadelerini yönetmeye yardımcı olmak üzere bazı ülkelerdeki WEEE Uyumluluk Programlarına katılmak için seçilmiştir.

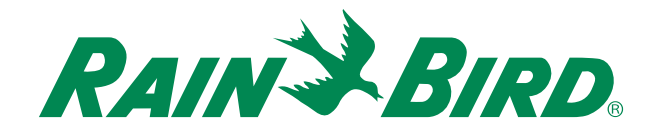

## The Intelligent Use of Water®

LEADERSHIP · EDUCATION · PARTNERSHIPS · PRODUCTS

At Rain Bird, we believe it is our responsibility to develop products and technologies that use water efficiently. Our commitment also extends to education, training and services for our industry and community.

The need to conserve water has never been greater. We want to do even more and with your help we can. Visit www.rainbird.com for more information about The Intelligent Use of Water<sup>®</sup>.

#### **Rain Bird Corporation**

6991 East Southpoint Road Tucson, AZ 85756 USA Tel: (520) 741-6100

#### **Rain Bird Turkey**

Çamlık Mh. Dinç Sokak Sk. No.4 D:59-60 34760 Ümraniye, İstanbul TÜRKIYE Tel: (90) 216 443 75 23 rbt@rainbird.eu www.rainbird.com.tr

#### Rain Bird Ibérica S.A.

C/ Valentín Beato, 22 2ª Izq. fdo 28037 Madrid ESPAÑA Tel: (34) 91 632 48 10 rbib@rainbird.eu · www.rainbird.es portugal@rainbird.eu www.rainbird.pt

#### **Rain Bird Corporation**

970 W. Sierra Madre Ave. Azusa, CA 91702 USA Tel: (626) 812-3400

#### **Rain Bird Europe SNC**

Rain Bird France SNC 240 rue René Descartes Bâtiment A, parc Le Clamar BP 40072 13792 AIX-EN-PROVENCE CEDEX 3 FRANCE Tel: (33) 4 42 24 44 61 rbe@rainbird.eu · www.rainbird.eu rbf@rainbird.eu · www.rainbird.fr

#### Rain Bird Australia Pty Ltd.

Unit 13, Level1 85 Mt Derrimut Road PO Box 183 Deer Park, VIC 3023 Tel: 1800 724 624 info@.rainbird.com.au www.rainbird.com/au

Technical Services for U.S. and Canada only: 1 (800) RAINBIRD 1-800-247-3782 www.rainbird.com

#### **Rain Bird International**

1000 W. Sierra Madre Ave. Azusa, CA 91702 USA Tel: +1 (626) 963-9311

#### **Rain Bird Deutschland GmbH**

Königstraße 10c 70173 Stuttgart DEUTSCHLAND Tel: +49 (0) 711 222 54 158 rbd@rainbird.eu

#### Rain Bird Brasil Ltda.

Rua Marques Póvoa, 215 Bairro Osvaldo Rezende Uberlândia, MG, Brasil CEP 38.400-438 Tel: 55 (34) 3221-8210 www.rainbird.com.br